# mScale<sup>™</sup>

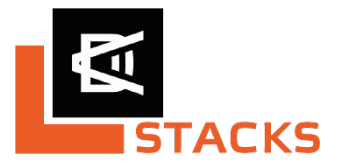

mScale is the mobile android app of DRALLE for the collection of timber data in forests. With this app, DRALLE offers data collection using classic collection methods according to cord and individual log measurement. All data collected in the forest with a mobile device can then be processed via the Dralle web server and used in connection with process logistics.

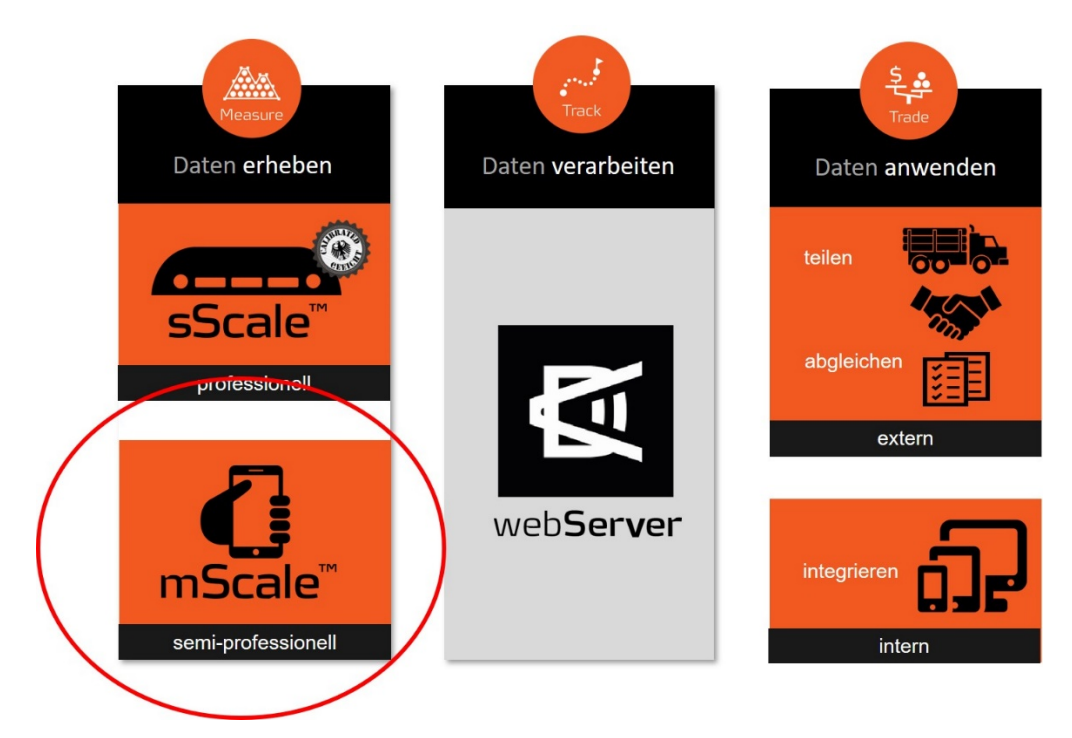

mScale manually records data that is measured or collected digitally and performs calculations in terms of volume and more. The GPS function of the mobile device documents the location. Based on colour panorama photographs taken by the user, the number of logs can be determined using photo-optical means. A sampling of diameters makes it possible to derive a distribution of diameters for piles.

Hardware requirements: Smartphone or tablet with an Android operating system – version 7.0 or higher, with a camera and GPS function

mScale does not measure data relating to length or volume; it only adopts and digitalises data collected manually in a user interface. The user is responsible for correctly determining manual pile or individual log data. The user assumes full responsibility for the data serving as a basis for all calculations provided for mScale.

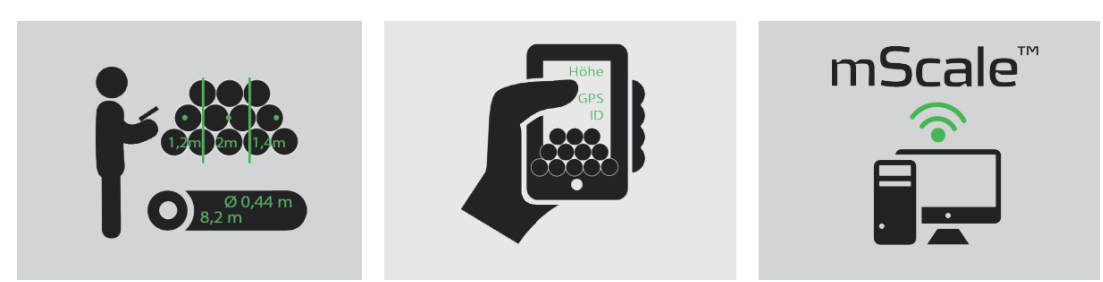

# **Table of contents**

# 1. mScale App

- 1.1 Installation of mScale
- 1.2 Registration of mScale link with the web server

### 1.3 Determining piles – in 5 steps

- 1/5 Basic data
- Photo documentation
- 2/5 Section heights
- Speech recognition
- 3/5 Diameter
- 4/5 Volume calculation
- Determination of units
- 5/5 Presentation of results
   send, synchronise or keep locally in an editable form Synchronisation
- Overview list and archive

# 1.4 Entry of individual logs in master lists - in 3 steps

- 1/3 Basic data
- 2/3 Log sections
- 5/5 Presentation of results
  - send, synchronise or keep locally in editable form Synchronisation
- Overview list and archive
- 1.5 Copy and edit data records from the archive
- 1.6 Main menu synchronisation, logout and delete data
- 2. DRALLE Web Server
- 2.1 Overview of the server interface
- 2.2 Change user data and login
- 2.3 Filter
- 2.4 Data export
- 2.5 Transport orders
- 2.6 Administrator rights
- 2.6.1 User management and licensing
- 2.6.2 Organisations and server access rights for external users
- 2.6.3 Issue of external web server logins for individual organisations
- 2.6.4 Hauliers as an organisation
- 2.6.5 Configuration of other lists

- 2.6.6 Editing, deleting wood data sets and route information
- 2.7 API data integration

# 1.1 Installation of mScale

Go to google play on your device and search for 'mScale' or 'Dralle', or use this link:

https://play.google.com/store/apps/details?id=dk.dralle.mscale&hl=da&gl=US

Once the installation is done push 'open' and go to 1.2.

# **1.2 Registration of mScale** - connect with the Dralle web server

- A stable Internet connection is required
- Click the mScale icon
- Enter the server name, user name and password (is assigned via the web server)
- It is possible work offline after logging in once
- Synchronisation with the server only occurs when connected to the Internet
- A "Logout" can be performed on the top right – you then have to log in again; the pile list can then be deleted.

| <b>•</b> | 💐 🗖 👯 📶 🗚 96% 🖬 09:11 |         | ¥ 🗖 🛱 📶 🗚 96% 🖻 09:11 |  |
|----------|-----------------------|---------|-----------------------|--|
|          | mScale <sup>™</sup>   | mScale  | <b>C</b> :            |  |
| Server   |                       |         |                       |  |
| test     |                       | Polter  | Einzelstamm           |  |
| Nutzer   |                       | Messung | Datum                 |  |
| US1      |                       |         |                       |  |
| Passwort |                       |         |                       |  |
|          |                       |         |                       |  |
|          |                       |         |                       |  |
|          | Anmeldung             |         |                       |  |
|          |                       |         |                       |  |
|          |                       |         |                       |  |
|          |                       |         |                       |  |
|          |                       |         |                       |  |
|          |                       |         |                       |  |
|          |                       |         |                       |  |

# **1.3 Measuring stacks**

in 5 steps

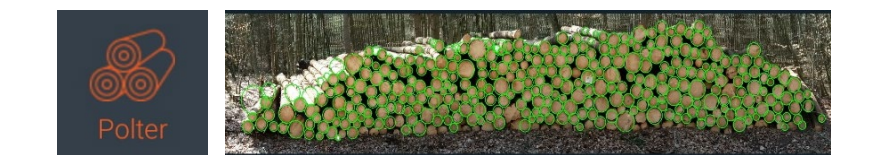

# Step 1/5: Basic data

|                          | হি 🗖 🚛 🗚 100% 🛢 10:22 | 🖾 🔓                | 🗟 🗖 📶 / 🖬 100% 🛢 10:2 | 2 🖬 🗔 💼          | 🗟 🗖 💷 🕼 100% 🛢 10:22 |
|--------------------------|-----------------------|--------------------|-----------------------|------------------|----------------------|
| Polter                   | GPS:9m                | Polter             | GPS:9m                | Polter           | GPS:9m               |
| Grunddaten               |                       | Custom tields      |                       | Rückseite        |                      |
| Polternummer             |                       | Revier/Forstort    |                       |                  |                      |
|                          |                       | 5678a3             |                       | 🔲 Rückseite m    | essen                |
| 2019-2367/003<br>Baumart |                       | Aufarbeitung durc  | h                     | Unterlagen und   | l Ausschuss          |
| FI                       |                       | SAG Sägeklaus      |                       | Anzahl Unterlage | n                    |
| Sorte                    |                       | Vorderseite        |                       | 8                |                      |
| LAS                      |                       | Breite [m]         | Sortenlänge [m]       | Anzahl Ausschus  | S                    |
| Güte                     |                       | 12.9               | 4                     | З                |                      |
| B/C                      |                       | Sektionsbreite [m] | Anzahl an Sektionen   | Bildvorschau     |                      |
| Ursprung                 |                       | 2.0                | 6.0                   |                  |                      |
| Waldbesitzer 2           |                       | Dijekooite         |                       |                  |                      |
| Abnehmer                 |                       | Ruckseite          |                       |                  |                      |
|                          | 1/5 Weiter            |                    | 1/5 Weiter            |                  | 1/5 Weiter           |

- Tap and fill fields one after another; please note that there are required fields, "next" on the keypad switches to the next field. With the orange "Next" on the bottom right to the next photographing step (5 steps)
- With the next data record, the pile number is automatically counted up
- Drop down lists are configured via the web server (see the web server chapter)
- During the next pile photograph, a number of previous entries will be adopted please always check that this is correct!
- "Custom fields" are additional individual customer fields, which are set up during the initial configuration. In this example, the two fields: "Woodland/forest location" and "Processed by"
- In accordance with official German RVR-rules, the section width is recommended depending on the pile width however, it can be manually overwritten by tapping the field!
- Select "measure reverse side" as an option (place a check and enter data)
- Lower layers are (using the diameter and sort length defined later) added to the volume and rejected wood is deducted from the volume.
- Required fields must be filled However, there is no "Next" leading to the next step, photo documentation

# Photo documentation

- Tap the "Image preview" camera icon
- To document the condition of the pile, a colour photo can be taken and added in different ways:
  - Using the normal camera function of the Android device
  - With the panorama picture function. With this function, the front of the pile is recorded by
    - filming it as you walk by and forms a panorama image. For mScale, high-quality pictures serve as the basis for determining the number of log ends in the piles using a photo-optical algorithm.
  - Pictures can also be taken ahead of time and loaded via the gallery.

| 08:59 Aulo 💰      | ♥ 🔐 ,il  79% 🛢 | 🖬 🕻 💼 🛛 🗟              | 🗖 🖬 .il 100% 🛢 10:48                                                                                            |
|-------------------|----------------|------------------------|----------------------------------------------------------------------------------------------------|
| mScale            |                | Polter                 | GPS:9m                                                                                                    |
| Polter hinzufügen | GPS:20     ☐   | Anzahl Unterlagen<br>8 |                                                                                                    |
| Select action     |                | Anzahl Ausschuss       |                                                                                                    |
| Kamera            |                | 3                      |                                                                                                    |
| Colour Panorama   |                | Bildvorschau           |                                                                                                    |
| Galerie Galerie   |                | Ō                      |                                                                                                    |
| Potos             |                |                        |                                                                                                    |
| Dateimanager      |                |                        | and a state of the second second second second second second second second second second second second second s |
| ABBRECHEN         |                |                        |                                                                                                    |
|                   |                |                        |                                                                                                    |
| Zurück 1/5        | Weiter         | 1/5                    | Weiter                                                                                                    |

# Step 2/5: Recording section heights

- In general, the heights (in cm!) can be entered manually using the keypad (automatically
- switches to the next field if at least 3 decimal places have been assigned) or input using speech recognition
- The section heights of the front side (part A) are entered consecutively
- The height in the middle of the "remaining section" (part
   B) is also entered – the width is specified
- If "Measure the back side" has been activated under 1/5, proceed the same way along the front
- Individual input fields can also be tapped – "Next" skips to the respective next field.

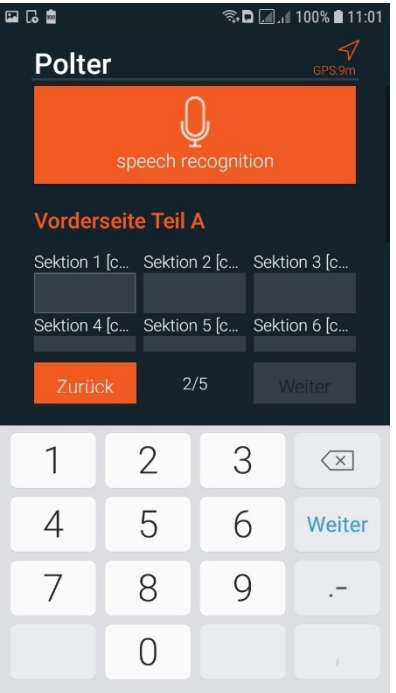

| 1:01 | 🖾 🔂 🧠 🤹 🖓 🖬 🖾                                                                                | 1:02 |
|------|----------------------------------------------------------------------------------------------|------|
| 7    | Polter GPS.9m                                                                                | 7    |
|      | Q<br>speech recognition                                                                      |      |
|      | Vorderseite Teil A                                                                           |      |
|      | Sektion 1 [c Sektion 2 [c Sektion 3 [c<br>120 195 355                                        |      |
|      | Sektion 4 [c         Sektion 5 [c         Sektion 6 [c           295         295         145 |      |
|      | Vorderseite Teil B                                                                           |      |
|      | Teil B Höhe [cm] Teil B Breite [cm]                                                          |      |
| er   | 95 0.9                                                                                       |      |
|      |                                                                                              |      |
|      | Zurück 2/5 Weiter                                                                            |      |

# Speech recognition

- mScale can be used to collect the fields of section heights, diameter (sampling for the average diameter or a distribution of diameters) as well as measurement data for individual log (length, diameter) via the speech recognition function.
- For this, activate "speech recognition"
- A ringtone will sound and the number can be entered via voice input. Attention: for voice
- input, all figures must be in cm. The number is repeated and input skips to the next field.
- Pauses during voice input do not cause any problems.
   Background noise may be commented on in the "Error" feedback. In this case, the field will not be filled with data.
   Speech recognition is ready to record again with each additional ringtone (every 5 seconds).
- Speech recognition is deactivated using the "stop" command or tapping the field again – and can be activated again afterwards.
- The following speech commands are possible:
  - $\circ$  Stop = deactivation of speech recognition
  - Delete = deletes the figure previously entered (useful if e.g. the value was incorrectly recognised)
  - Forward = skips to the next field
  - Go back = skips back one field
  - Error = informs the user that no entry has been recognised

# Step 3/5: Collection of diameters

- At least one diameter must be assigned as an average diameter for the pile (estimate)
- It is used e.g. to calculate the volume of the lower layers and the rejects
- The average diameter for the pile is updated with a sample of diameter measurements.
- From a sample size of 10 values, a distribution of diameters is calculated on this basis on the web server.
- Manual entry and speech recognition is possible
- The diameters of lower layers and rejects are updated with the average diameter, but can also be overwritten manually (last line)

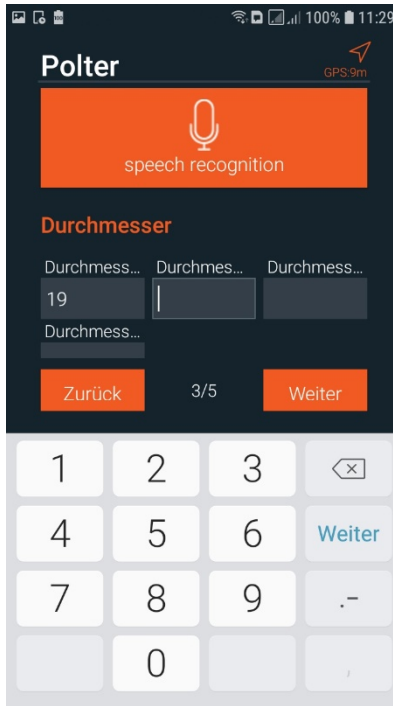

| G 💼           | (        | 🕄 🗊 🕄   | 🕯 100% 🗈 🕼   | 11:26  |
|---------------|----------|---------|--------------|--------|
| Polter        |          |         |              | √<br>m |
|               | ĺ        | )       |              |        |
| spe           | eech re  | ecognit | tion         |        |
| Vorderseite   | e Teil . | A       |              |        |
| Sektion 1 [c  | Sektior  | n 2 [c  | Sektion 3 [c |        |
| Sektion 4 [c  | Sektior  | n 5 [c  | Sektion 6 [c |        |
| 295           | 295      |         | 145          |        |
| Vorderseite   | e Teil I | В       |              |        |
| Teil B Höhe [ | cm]      | Teil B  | Breite [cm]  |        |
| 95            |          | 0.9     |              |        |
| Rückseite 1   | Teil A   |         |              |        |
| Sektion 1 [c  | Sektior  | n 2 lc  | Sektion 3 [c |        |
| Zurück        | 2        | /5      |              |        |
|               |          |         |              |        |

| 🖬 🗔 📾       |                         |              | a 🗔 🗐 100% 🖿 11:29 |  |  |  |  |  |
|-------------|-------------------------|--------------|--------------------|--|--|--|--|--|
| Polt        | er.                     |              | GPS:9m             |  |  |  |  |  |
|             | Q<br>speech recognition |              |                    |  |  |  |  |  |
| Durcl       | hmessei                 |              |                    |  |  |  |  |  |
| Durch<br>19 | mess D<br>2             | urchmes<br>2 | Durchmess<br>25    |  |  |  |  |  |
| Durch       | mess D                  | urchmes      | Durchmess          |  |  |  |  |  |
| 19          | 2                       | 4            | 19                 |  |  |  |  |  |
| Durch       | mess                    |              |                    |  |  |  |  |  |
| Unter       | lagen u                 | nd Aussc     | huss               |  |  |  |  |  |
| Durch       | messer L                | Interlagen   | cm] Durchme        |  |  |  |  |  |
| 21.33       |                         |              | 21.33              |  |  |  |  |  |
| Zur         | ück                     | 3/5          | Weiter             |  |  |  |  |  |

Step 4/5: Calculation of volume and optional counting of units

| 🖬 🗔 💼              | 🗟 🗖 📶 📶 100% 🛢 11:40 | 🖬 🖬 🖬                      |            | R 🗖 🗐  | ıl 100% 🗎 11:40          |                              | 🗟 🗖 📶 🚛 100% 🛢 11:40 |  |
|--------------------|----------------------|----------------------------|------------|--------|--------------------------|------------------------------|----------------------|--|
| Polter             | GPS:9m               | Polte                      | e <b>r</b> |        | GPS:9m                   | Polter                       | GPS:9m               |  |
| Volumenberec       | hnungen              | Volun                      | nenbere    | chnung | en                       | Volumenbere                  | chnungen             |  |
| Raumübermaß [%] (R | ЮМ)                  | Raumübermaß [%] (RÜM)<br>4 |            |        |                          | Raumübermaß [%] (RÜM)<br>4   |                      |  |
| Volumen RM [m³]    |                      | Volumen RM [m³]            |            |        |                          | Volumen RM [m³]<br>104.79    |                      |  |
| Dichte [%] RM → FM |                      | Zurü                       | ck         |        | Weiter                   | Dichte [%] RM → FM<br>60     | Л                    |  |
| Volumen FM [m³]    |                      | 1                          | 2          | 3      | $\langle \times \rangle$ | Volumen FM [m <sup>3</sup> ] |                      |  |
| 0<br>Stückzahl     |                      | 4                          | 5          | 6      | Weiter                   | 62.88<br>Stückzahl           |                      |  |
|                    |                      | 7                          | 8          | 9      |                          |                              |                      |  |
| Zurück             |                      |                            | 0          |        |                          | Zurück                       | Weiter               |  |

- The volume is displayed in the cord m.R. including the volume of the support logs and less the reject volume as "Volume CM [m<sup>3</sup>]".
- If a Stack setteling factor is assigned in % as a reduction factor, the gross volume CM [m<sup>3</sup>] is automatically reduced and then corresponds to the net cord.
- The value "Density [%] CM => SCM" is used to define the conversion factor from "VLM CM [m<sup>3</sup>]" to "Volume SCM [m<sup>3</sup>]" (required field). Example: 60 corresponds to 0.6.
   Volume solid cubic meter = 0.6\*net volume CM.

# Number of pieces and determination of number of units

The number of units can be entered manually in the number of units field. Please note that this value will be overwritten if the function for photooptically determining the number of units in the photo is activated.

The field "Determine the number of units" is activated; if a photo has been taken in step 1/5, the number of units in the photo will be counted using photooptical means. The accuracy of automatic detection of the number of units depends on the quality of the image taken (was the front of the pile captured? Are there any distorted or blurry areas) and the condition of the log front areas (dimension, fresh, old, dirty).

Depending on the hardware configuration and performance of the Android device, it may take anywhere from a few seconds to a few minutes to analyse a picture!

Photo-optical recognition of the number of units opens with "Determination of the number of units".

- If the app has not finished analysing the photo, this field cannot be activated
- Depending on the end device, the control panels are shown below
  - "Add" = add circles in the photo
  - "Delete" = delete circles in the photo
  - "Overlay" = Highlight the circular areas
  - "Done" = Finish

. The number of units can be counted in portrait and landscape view. All buttons should be visible in landscape view.

- ATTENTION: the circular areas should facilitate counting and providing an overview; they do not provide any diameter information.

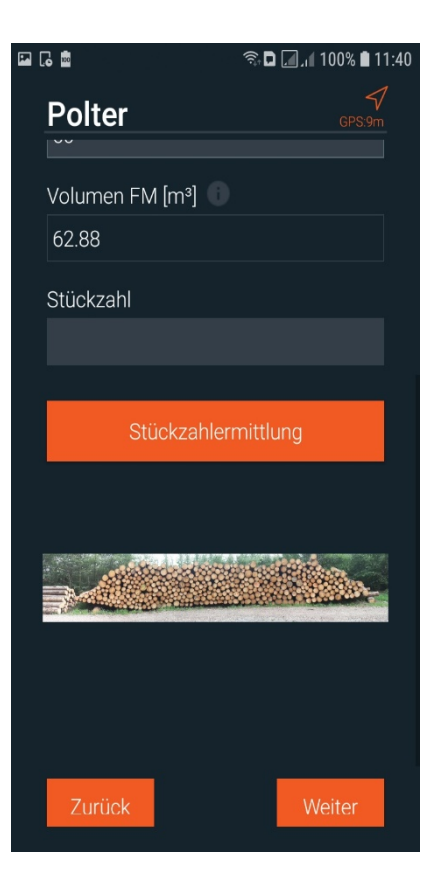

- If "add" and "delete" are deactivated (grey), one can zoom in and out on the picture with two fingers and navigate to the left and right on the picture.
- The functions "add" and "delete" are only possible when the screen view is fixed
- All structures shown in the picture taken are taken into account in log recognition. In order to avoid also deleting logs that do not belong to the pile, additional objects should be avoided on the photo.

a 🛈 🖬

Polter hinzufügen

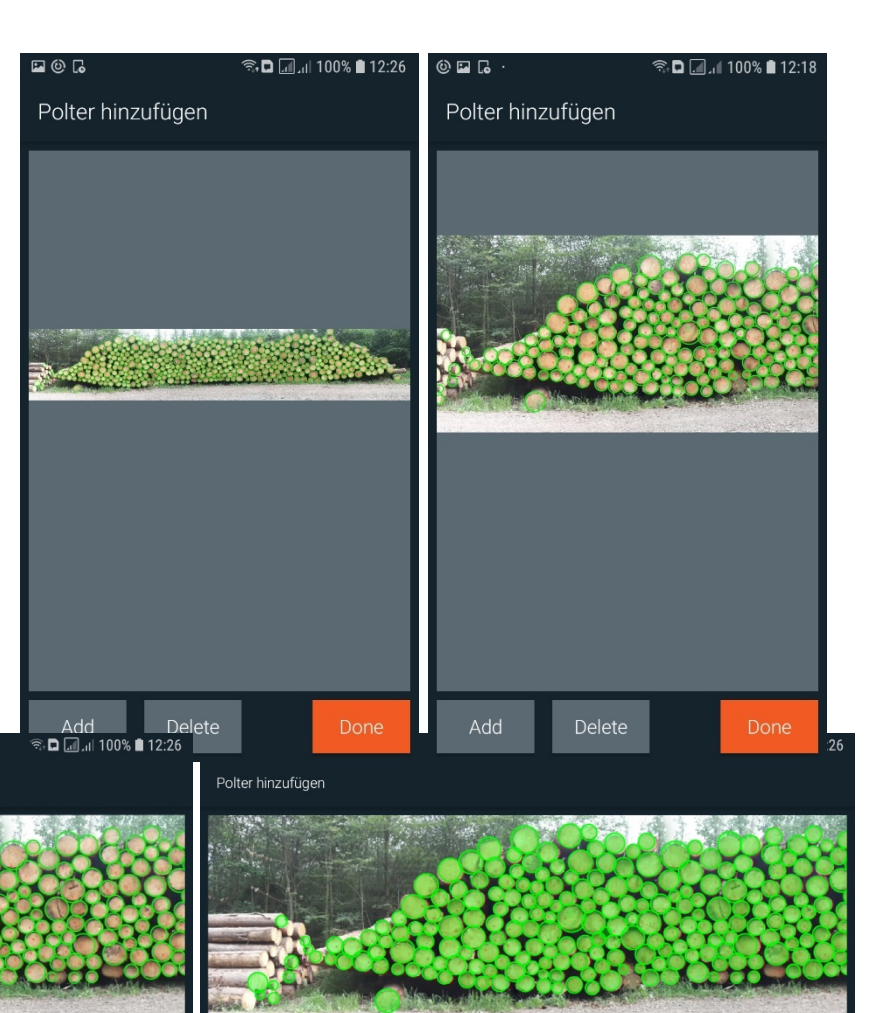

- Display of the function for counting the number of units in landscape view; "overlay" makes it easier to check and correct the automatic counting of the number of units as all circular areas are highlighted.

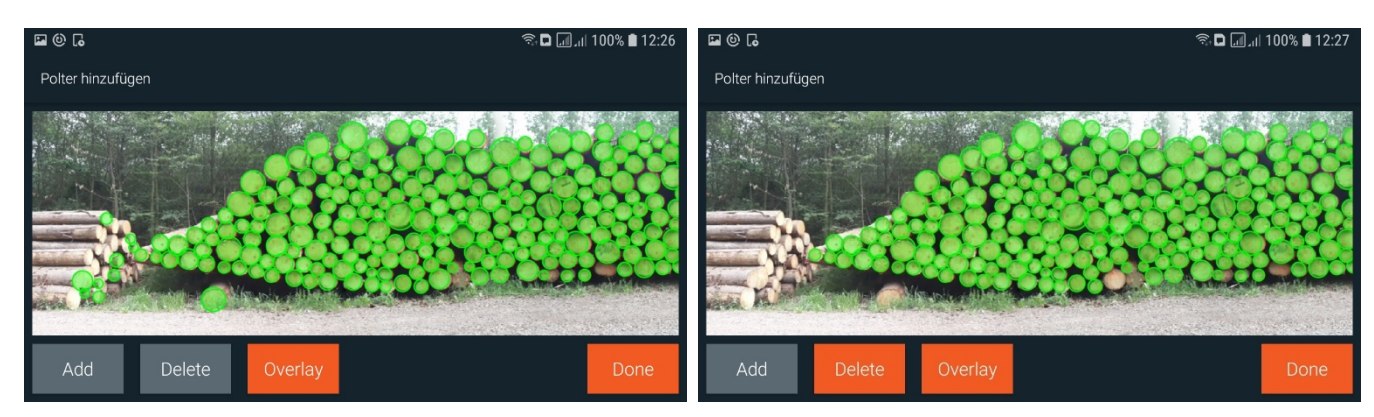

- To delete incorrectly recognised log ends, activate "Delete" and tap the applicable circles in the picture
- "Add" adds logs that are not recognised by tapping on the log areas. They are marked with circles of the same size.

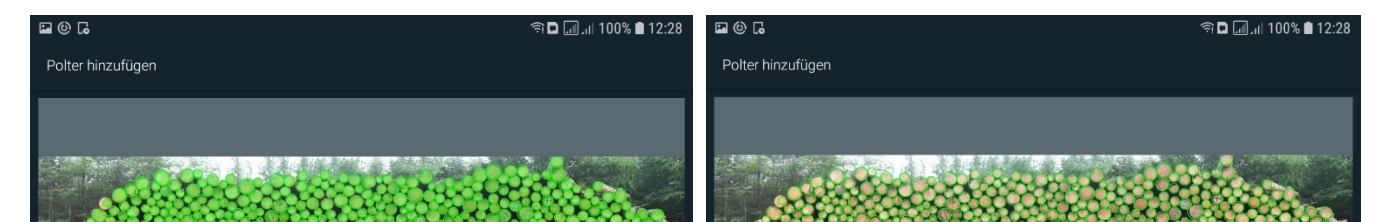

- The count of the number of units finishes with "Done" once this has been checked and corrected. The field "Number of units" is filled accordingly. ATTENTION: Lower layers are counted separately at the same time.
- The rendition of the picture with the circles that are not highlighted is now used to document the pile.

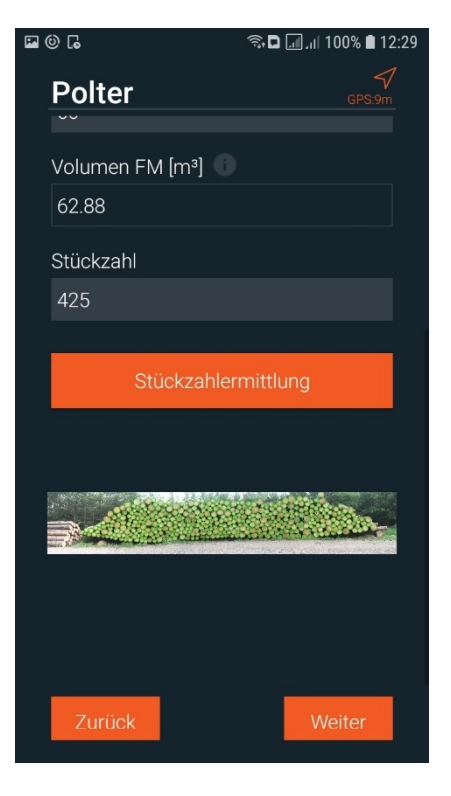

Step 5/5: Presentation of results – send, synchronise or store locally in an editable form

| <b>a</b> (0) <b>a</b> | 🗖 🗔 🗐 🗐 के के के के के कि | • © •                          | 🗟 🗖 📶 100% 🛢 12:29 |
|-----------------------|---------------------------|--------------------------------|--------------------|
| Polter                | GPS:9m                    | Polter                         | GPS:9m             |
| Ergebnis              |                           | 25.63                          |                    |
| Volumen FM [m³]       |                           | ø-Durchmesser [cr              | n]                 |
| 62.88                 |                           | 22.61                          |                    |
|                       | 1                         | Dichte [%] RM $\rightarrow$ FM | N                  |
| Ø-Hohe Vorderseite [i | mj                        | 60                             |                    |
| 2.24                  |                           | Stückzahl                      |                    |
| ø–Höhe Rückseite [m   | ]                         | 425                            |                    |
| 2.05                  |                           | Notiz                          |                    |
| Fläche Vorderseite [m | 1 <sup>2</sup> ]          | freies Textfeld                |                    |
| 28.95                 |                           |                                |                    |
| Fläche Rückseite [m²] |                           |                                |                    |
| 25.63                 |                           |                                | <b>?</b>           |
|                       |                           | Ser                            | iden               |
| Zurück                |                           | Zurück                         |                    |

- Presentation of:
  - the volume result (in net SCM including lower layers less the rejected volume)
  - Intermediate values (mean heights, areas)
  - $\circ \quad \text{Mean diameter} \quad$
  - o Number of units
  - Empty note field at the end
- "Send" finalises the data record so that it can no longer be changed! Once an Internet connection is available, the data is synchronised with the server and otherwise kept until the network connection has returned.
- The data record is then available for viewing in the archive. The archive opens by tapping the data record in the list and it can be scrolled down.
- If the creation of the data record is aborted ahead of time (the back button on the bottom right of the tablet or smartphone), the data record can still be edited and is displayed in the list with a small pen icon. Tapping it skips to the last position edited. All values that have already been entered (including the number of units counted) are still present and can be edited.

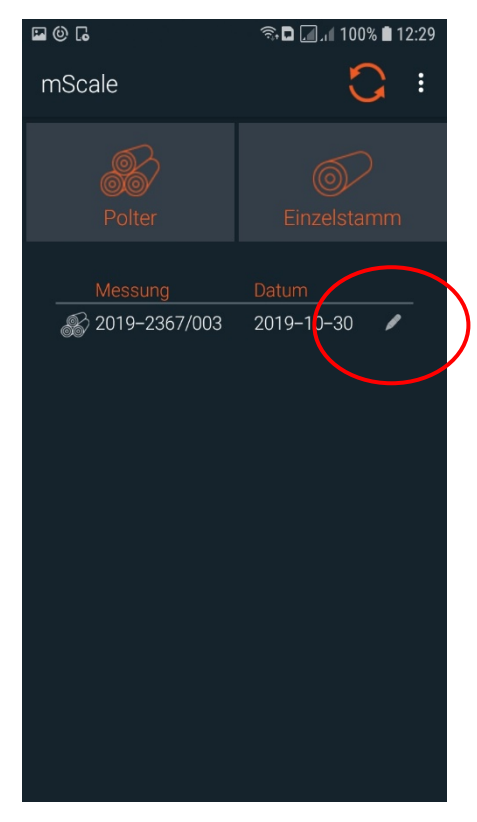

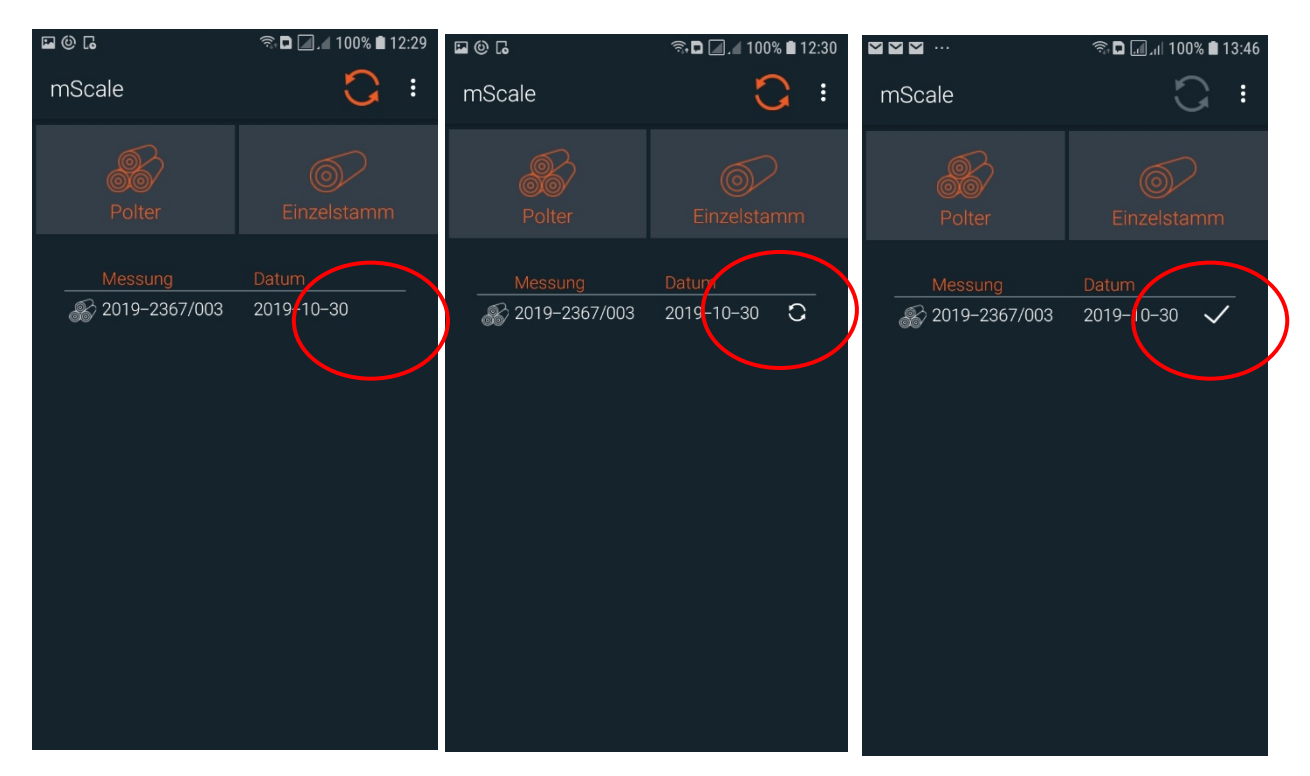

Progress of synchronisation with the web server after "send" or completion of the data set. Synchronisation, which is (not) yet successful, is indicated with a cross.

### **Overview list and archive**

The pile data record is shown in the chronological history list. The initial icons signal piles or individual master data. The icon at the end signals the synchronisation or editing status.

Tapping it opens the archive entry and all recorded information is shown. Nothing else can be changed here. Species, kind, buyer and seller can only be edited on the web server.

The data record on the top right can also be completely deleted from the Android device – but is still available via the web server after synchronisation.

| <b>•</b> | . 🖌 🖯 |               |       | (النب      | <b>D</b> | 00% 🗎 1      | 4:08 |
|----------|-------|---------------|-------|------------|----------|--------------|------|
| m        | Scale |               |       |            | l<br>N   | 3            | :    |
|          |       | Messung       | Extra | Datum      |          |              |      |
|          | ŝ     | 2019-2367/003 | Test  | 2019–10–30 |          | $\checkmark$ |      |
|          |       |               |       |            |          |              |      |
|          |       |               |       |            |          |              |      |
|          |       |               |       |            |          |              |      |
|          |       |               |       |            |          |              |      |

The list shown contains additional information (Pile/individual log icon, number and date)

|                                                                                                    | হি 🗖 📶 🔎 100% 🗎 13:53                                                                                                    |                                                                                                    | 🗟 🗖 🚛 100% 🛢 13:53                                                                                                    |                                                                                                    | क 🗅 🗐 ,।। 100% 🗎 13:53                                                                                                    |
|----------------------------------------------------------------------------------------------------|----------------------------------------------------------------------------------------------------|----------------------------------------------------------------------------------------------------|----------------------------------------------------------------------------------------------------|----------------------------------------------------------------------------------------------------|----------------------------------------------------------------------------------------------------|
| mScale                                                                                                    | Î                                                                                                    | mScale                                                                                                    | Ē                                                                                                    | mScale                                                                                                    |                                                                                                    |
| Grunddaten                                                                                                    |                                                                                                    | Custom fields                                                                                                    |                                                                                                    | Sektionsbreite [m                                                                                                    | h]                                                                                                    |
|                                                                                                    |                                                                                                    | Revier/Forstort                                                                                                    |                                                                                                    | 2.0                                                                                                    |                                                                                                    |
| Polternummer                                                                                                    |                                                                                                    | 5678a3                                                                                                    |                                                                                                    | Sektionshöhen [n                                                                                                    | n]                                                                                                    |
| 2019-2367/003                                                                                                    |                                                                                                    | Aufarbeitung durch                                                                                                    |                                                                                                    | 1.2 ; 1.95 ; 3.55 ;                                                                                                    | 2.95 ; 2.95 ; 1.45 ; 0.9                                                                                                    |
| Baumart                                                                                                    |                                                                                                    | SAG Sägeklaus                                                                                                    |                                                                                                    |                                                                                                    |                                                                                                    |
| FI                                                                                                    |                                                                                                    |                                                                                                    |                                                                                                    | Rückseite                                                                                                    |                                                                                                    |
| Sorte                                                                                                    |                                                                                                    | Vorderseite                                                                                                    |                                                                                                    | Breite [m]                                                                                                    |                                                                                                    |
| LAS                                                                                                    |                                                                                                    | Breite [m]                                                                                                    |                                                                                                    | 12.5                                                                                                    |                                                                                                    |
| Güte                                                                                                    |                                                                                                    | 12.9                                                                                                    |                                                                                                    | Sektionsbreite [m                                                                                                    | าไ                                                                                                    |
| B/C                                                                                                    |                                                                                                    | Sortenlänge [m]                                                                                                    |                                                                                                    | 2.0                                                                                                    |                                                                                                    |
| Ursprung                                                                                                    |                                                                                                    | 4.0                                                                                                    |                                                                                                    | Sektionshöhen [n                                                                                                    | nl                                                                                                    |
| Waldbesitzer 2                                                                                                    |                                                                                                    | Saktionsbraita [m]                                                                                                    |                                                                                                    | 1.2 ; 1.35 ; 1.45 ;                                                                                                    | 2.55 ; 3.45 ; 2.55 ; 1.0                                                                                                    |
| Abnehmer                                                                                                    |                                                                                                    |                                                                                                    |                                                                                                    |                                                                                                    |                                                                                                    |
| Abrichinei                                                                                                    |                                                                                                    | Ooltionskäken [m]                                                                                                    | ]                                                                                                    | Unterlagen und                                                                                                    | d Ausschuss                                                                                                    |
|                                                                                                    |                                                                                                    | Sektionshohen [m]                                                                                                    |                                                                                                    |                                                                                                    |                                                                                                    |
|                                                                                                    |                                                                                                    |                                                                                                    |                                                                                                    |                                                                                                    |                                                                                                    |
|                                                                                                    | জ 🗅 🗐 . 🛯 100% 🛢 13:53                                                                                                    |                                                                                                    | হি, 🗅 🔎 , 🛯 100% 🛢 13:54                                                                                                    |                                                                                                    | হু 🗅 🚛 🔐 100% 🗎 13:54                                                                                                    |
| mScale                                                                                                    | ै कि 🗐 🗐 🗐 100% 🖹 13:53                                                                                                    | mScale                                                                                                    | হি 🗖 🗐 🚛 🕯 100% 🛢 13:54                                                                                                    | mScale                                                                                                    | হি 🗅 💷 ,া 100% 🗈 13:54                                                                                                    |
| ■ ■ ■ …<br>mScale<br>Unterlagen und Au                                                                                                    | রু.⊡ 100% ∎ 13:53<br>টি<br>usschuss                                                                                                    | mScale<br>Volumen                                                                                                    | হি 🗋 🗐 🚛 100% 🗎 13:54                                                                                                    | ■ ■ ■ …<br>mScale                                                                                                    | ବ୍ଜ 🗅 可 🚛 🗤 100% 🛍 13:54                                                                                                    |
| Image: Image: Image | জনট , , । 100% ∎ 13:53<br>টি<br>usschuss                                                                                                    | Im Im Im Im Im Im Im Im Im Im Im Im                                                                                                    | হি. 🗋 🗐 🚛 100% 🛢 13:54                                                                                                    | ■ ■ ■ …<br>mScale<br>Info                                                                                                    | হি 🖬 <section-header> 🦽 100% ੇ 13:54</section-header>                                                                                                    |
| <ul> <li>■ ■ ■ …</li> <li>mScale</li> <li>Unterlagen und Au</li> <li>Anzahl Unterlagen</li> <li>8</li> </ul>                                                                                                    | জনট                                                                                                    | <ul> <li>■ ■ ■ …</li> <li>mScale</li> <li>Volumen</li> <li>Volumen RM [m³] ●</li> <li>104.79</li> </ul>                                                                                                    | হি:∎.,∥ 100% ∎ 13:54                                                                                                    | <b>₽ ₽ ₽</b> ···<br>mScale<br>Info<br>Datum                                                                                                    | হি 🗅 🔎 .// 100% ੇ 13:54                                                                                                    |
| <ul> <li>■ ■ ■ …</li> <li>mScale</li> <li>Unterlagen und Au</li> <li>Anzahl Unterlagen</li> <li>8</li> <li>Anzahl Ausschuss</li> </ul>                                                                                                    | জন                                                                                                    | <ul> <li>■ ■ ■ …</li> <li>mScale</li> <li>Volumen</li> <li>Volumen RM [m³] ●</li> <li>104.79</li> <li>Dichte f%1 PM → EM</li> </ul>                                                                                                    | হি: D 🗐 .1 100% े 13:54                                                                                                    | ■ ■ ■ …<br>mScale<br>Info<br>Datum<br>Wed Oct 30 12:2                                                                                                    | হু:54 GMT+01:00 201                                                                                                    |
| <ul> <li>Scale</li> <li>Unterlagen und Au</li> <li>Anzahl Unterlagen</li> <li>8</li> <li>Anzahl Ausschuss</li> <li>3</li> </ul>                                                                                                    | জনা                                                                                                    | ■ ■ ■ …<br>mScale<br>Volumen<br>Volumen RM [m <sup>3</sup> ]<br>104.79<br>Dichte [%] RM $\rightarrow$ FM<br>60                                                                                                    | হি 🗋 🗐 🚛 100% 🗎 13:54                                                                                                    | ■ ■ ■ …<br>mScale<br>Info<br>Datum<br>Wed Oct 30 12:2<br>Status                                                                                                    | হুট4 GMT+01:00 201                                                                                                    |
| <ul> <li>Scale</li> <li>Unterlagen und Au</li> <li>Anzahl Unterlagen</li> <li>8</li> <li>Anzahl Ausschuss</li> <li>3</li> </ul>                                                                                                    | জ•ট                                                                                                    | ■ ■ ■ …<br>mScale<br>Volumen<br>Volumen RM [m <sup>3</sup> ]<br>104.79<br>Dichte [%] RM → FM<br>60                                                                                                    | হি 🗋 🗐 🗐 100% 🗎 13:54                                                                                                    | ■ ■ ■ …<br>mScale<br>Info<br>Datum<br>Wed Oct 30 12:2<br>Status<br>Synced                                                                                                    | হু।<br>হু9:54 GMT+01:00 201                                                                                                    |
| <ul> <li>Scale</li> <li>Unterlagen und Au</li> <li>Anzahl Unterlagen</li> <li>8</li> <li>Anzahl Ausschuss</li> <li>3</li> <li>Durchmesser</li> </ul>                                                                                                    | জন ◘                                                                                                    | ■ ■ ■ …<br>mScale<br>Volumen<br>Volumen RM $[m^3]$ 0<br>104.79<br>Dichte [%] RM → FM<br>60<br>Volumen FM $[m^3]$ 0<br>62.88                                                                                                    | হি 🗋 🗐 100% 🗎 13:54                                                                                                    | Info Datum Wed Oct 30 12:2 Status Synced Fehlermeldung                                                                                                    | হু9:54 GMT+01:00 201{                                                                                                    |
| <ul> <li>Scale</li> <li>Unterlagen und Au</li> <li>Anzahl Unterlagen</li> <li>8</li> <li>Anzahl Ausschuss</li> <li>3</li> <li>Durchmesser</li> <li> <ul> <li></li></ul></li></ul>                                                                                                    | জন <b>□</b>                                                                                                    | <ul> <li>■ ■ ■ …</li> <li>mScale</li> <li>Volumen</li> <li>Volumen RM [m³]</li> <li>104.79</li> <li>Dichte [%] RM → FM</li> <li>60</li> <li>Volumen FM [m³]</li> <li>62.88</li> </ul>                                                                                                    | হি 🗋 🗐 🗐 🗐                                                                                                    | ■ ■ ■ …<br>mScale<br>Info<br>Datum<br>Wed Oct 30 12:2<br>Status<br>Synced<br>Fehlermeldung                                                                                                    | হু। ☐ 100% ■ 13:54<br>29:54 GMT+01:00 2019                                                                                                    |
| <ul> <li>Scale</li> <li>Unterlagen und Au</li> <li>Anzahl Unterlagen</li> <li>8</li> <li>Anzahl Ausschuss</li> <li>3</li> <li>Durchmesser</li> <li> <ul> <li></li></ul></li></ul>                                                                                                    | জন ◘ , , 100% ∎ 13:53<br>∎<br>usschuss                                                                                                    | ■ ■ ■<br>mScale<br>Volumen<br>Volumen RM [m <sup>3</sup> ] $\bigcirc$<br>104.79<br>Dichte [%] RM → FM<br>60<br>Volumen FM [m <sup>3</sup> ] $\bigcirc$<br>62.88<br>Volumen Unterlagen F                                                                                                    | হিন [],,1 100% ■ 13:54                                                                                                    | ■ ■ ■ …<br>mScale<br>Info<br>Datum<br>Wed Oct 30 12:2<br>Status<br>Synced<br>Fehlermeldung<br>Stückzahl                                                                                                    | © □ , 1 100% ■ 13:54<br>29:54 GMT+01:00 2019                                                                                                    |
| <ul> <li>Scale</li> <li>Unterlagen und Augen</li> <li>Anzahl Unterlagen</li> <li>8</li> <li>Anzahl Ausschuss</li> <li>3</li> <li>Durchmesser</li> <li>φ-Durchmesser [cm]</li> <li>23.0</li> <li>Durchmesser Unterlagen</li> </ul>                                                                                                    | S.D 100% ■ 13:53          Image: Sector Sector Sect                                | ■ ■ ■ $\cdots$<br>mScale<br>Volumen<br>Volumen RM [m <sup>3</sup> ] $\bigcirc$<br>104.79<br>Dichte [%] RM → FM<br>60<br>Volumen FM [m <sup>3</sup> ] $\bigcirc$<br>62.88<br>Volumen Unterlagen F<br>1.28                                                                                       | ন্থ D _, 1 100% ■ 13:54                                                                                                    | <ul> <li>■ ■ ■ ···</li> <li>mScale</li> <li>Info</li> <li>Datum</li> <li>Wed Oct 30 12:2</li> <li>Status</li> <li>Synced</li> <li>Fehlermeldung</li> <li>Stückzahl</li> <li>425</li> </ul>                                                                         | <ul> <li>Image: Second second se</li></ul> |
| <ul> <li>Scale</li> <li>Unterlagen und Augen</li> <li>Anzahl Unterlagen</li> <li>Anzahl Ausschuss</li> <li>3</li> <li>Durchmesser</li> <li>φ-Durchmesser [cm]</li> <li>23.0</li> <li>Durchmesser Unterlagen</li> <li>23.0</li> </ul>                                                                                                    | Sho 100% ■ 13:53 Isschuss agen [cm]                                                                                                    | <ul> <li>■ ■ ■ …</li> <li>mScale</li> <li>Volumen</li> <li>Volumen RM [m³]</li> <li>104.79</li> <li>Dichte [%] RM → FM</li> <li>60</li> <li>Volumen FM [m³]</li> <li>62.88</li> <li>Volumen Unterlagen F</li> <li>1.28</li> <li>Volumen Ausschuss F</li> </ul>                                 | <ul> <li><sup>™</sup> □ , 1 100% ■ 13:54</li> <li><sup>™</sup> □</li> <li><sup>™</sup> □</li> <li><sup>™</sup> □</li> <li><sup>™</sup> □</li> <li><sup>™</sup> □</li> <li><sup>™</sup> □</li> </ul>                                                                                                    | ■ ■ ■ …<br>mScale<br>Info<br>Datum<br>Wed Oct 30 12:2<br>Status<br>Synced<br>Fehlermeldung<br>Stückzahl<br>425<br>GPS: [Lat. Long.]                                                                                                    | <ul> <li>Image: Second second se</li></ul> |
| <ul> <li>Scale</li> <li>Unterlagen und Augen</li> <li>Anzahl Unterlagen</li> <li>Anzahl Ausschuss</li> <li>3</li> <li>Durchmesser</li> <li>Ø-Durchmesser [cm]</li> <li>23.0</li> <li>Durchmesser Unterlag</li> <li>23.0</li> <li>Durchmesser Aussch</li> </ul>                                                                                                    | Show a state of the state of the state o | <ul> <li>■ ■ ■ …</li> <li>mScale</li> <li>Volumen</li> <li>Volumen RM [m³] ●</li> <li>104.79</li> <li>Dichte [%] RM → FM</li> <li>60</li> <li>Volumen FM [m³] ●</li> <li>62.88</li> <li>Volumen Unterlagen F</li> <li>1.28</li> <li>Volumen Ausschuss F</li> <li>0.48</li> </ul>               | <ul> <li><sup>™</sup> □ 100% ■ 13:54</li> <li><sup>™</sup> [m<sup>3</sup>]</li> <li><sup>™</sup> [m<sup>3</sup>]</li> </ul>                                                                                                    | ■ ■ ■ …<br>mScale<br>Info<br>Datum<br>Wed Oct 30 12:2<br>Status<br>Synced<br>Fehlermeldung<br>Stückzahl<br>425<br>GPS: [Lat. Long.]<br>52.191385 12.75                                                                                                    | © 100% 13:54                                                                                                    |
| <ul> <li>Scale</li> <li>Unterlagen und Augen</li> <li>Anzahl Unterlagen</li> <li>Anzahl Ausschuss</li> <li>3</li> <li>Durchmesser</li> <li>Ø-Durchmesser [cm]</li> <li>23.0</li> <li>Durchmesser Unterlagen</li> <li>23.0</li> <li>Durchmesser Aussch</li> <li>23.0</li> </ul>                                                                                                    | S.D 100% ■ 13:53 USSCHUSS agen [cm] huss [cm]                                                                                                    | Image: Second system         MScale         Volumen         Volumen RM $[m^3]$ 104.79         Dichte [%] RM → FM         60         Volumen FM $[m^3]$ 62.88         Volumen Unterlagen F         1.28         Volumen Ausschuss F         0.48                                                | <ul> <li><sup>®</sup> ■ , 1 100% ■ 13:54</li> <li><sup>■</sup></li> <li><sup>■</sup><td>■ ■ ■ ···<br/>mScale          Info         Datum         Wed Oct 30 12:2         Status         Synced         Fehlermeldung         Stückzahl         425         GPS: [Lat. Long.]         52.191385 12.75</td><td><ul> <li>13:54</li> <li>29:54 GMT+01:00 201!</li> <li>55427</li> </ul></td></li></ul> | ■ ■ ■ ···<br>mScale          Info         Datum         Wed Oct 30 12:2         Status         Synced         Fehlermeldung         Stückzahl         425         GPS: [Lat. Long.]         52.191385 12.75                                                        | <ul> <li>13:54</li> <li>29:54 GMT+01:00 201!</li> <li>55427</li> </ul>                                                                                                    |
| <ul> <li>Scale</li> <li>Unterlagen und Augen</li> <li>Anzahl Unterlagen</li> <li>Anzahl Ausschuss</li> <li>3</li> <li>Durchmesser</li> <li>Ø-Durchmesser [cm]</li> <li>23.0</li> <li>Durchmesser Unterlagin</li> <li>23.0</li> <li>Durchmesser Aussch</li> <li>23.0</li> </ul>                                                                                                    | I I 100% I 13:53                                                                                                    | <ul> <li>■ ■ ■ …</li> <li>mScale</li> <li>Volumen</li> <li>Volumen RM [m³] (</li> <li>104.79</li> <li>Dichte [%] RM → FM</li> <li>60</li> <li>Volumen FM [m³] (</li> <li>62.88</li> <li>Volumen Unterlagen F</li> <li>1.28</li> <li>Volumen Ausschuss F</li> <li>0.48</li> <li>Info</li> </ul> | <ul> <li><sup>™</sup> □ , 1 100% ■ 13:54</li> <li><sup>™</sup> □</li> <li><sup>™</sup> □</li> <li><sup></sup></li></ul>                                                                                                    | <ul> <li>■ ■ ■ …</li> <li>mScale</li> <li>Info</li> <li>Datum</li> <li>Wed Oct 30 12:2</li> <li>Status</li> <li>Synced</li> <li>Fehlermeldung</li> <li>Stückzahl</li> <li>425</li> <li>GPS: [Lat. Long.]</li> <li>52.191385 12.75</li> <li>Bildvorschau</li> </ul> | © 100% 13:54                                                                                                    |

- Exemplary presentation of all archive infor
- The picture can be enlarged for viewing and moved

# Bildvorschau

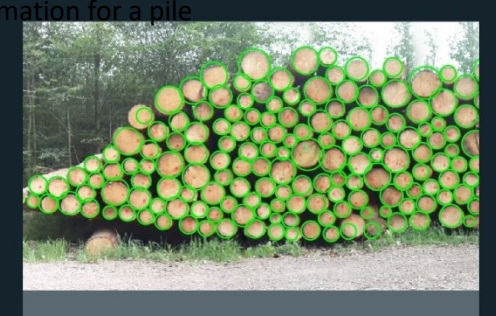

# 1.4 Collection of individual logs – in 3 steps

# Step 1/3: Basic data for an individual log

- Assign a "Batch ID" log list number. This will remain in the field for the next individual logs until it is changed manually!
- The log no. automatically counts up with the next data record but can always be edited freely.
- Dropdown lists (species, kind, origin, buyer) are configured via the web server
- Required fields must be filled out otherwise, it is not possible to tap "Next" to proceed to the next step
- Each individual log data record can be documented with a photo. All options for taking pictures available on the device are offered, including the gallery function.

|                | 🗟 🗖 📶 100% 🛢 14:29 |                    | 🗟 🗖 📶 100% 🛢 14:30 | 🖬 G 💼              | 🗟 🗖 🚛 १००% 🛢 १४:३१ |
|----------------|--------------------|--------------------|--------------------|--------------------|--------------------|
| Einzelstamm    | GPS:9m             | Einzelstamm        | GPS:9m             | Einzelstamm        | GPS:9m             |
| Grunddaten     |                    | Holzwurm           |                    | freies Feld 1      |                    |
| D-t-1          |                    | Custom fields      |                    | Durchmesser ohne F | Rinde              |
| 245            |                    | freies Feld 1      |                    | freies Feld 2      |                    |
| Stammnummer    |                    | Durchmesser ohne R | linde              | Einschlag 11.12.19 |                    |
| 36             |                    | freies Feld 2      |                    | Bildvorschau       |                    |
| Baumart        |                    | Einschlag 11.12.19 |                    | Ō                  |                    |
| LA             |                    | Bildvorschau       |                    |                    |                    |
| Sorte<br>L     |                    | Ō                  |                    |                    |                    |
| Ursprung       |                    |                    |                    | 72/30              |                    |
| Waldbesitzer 2 |                    |                    |                    | 42                 |                    |
| Abnehmer       |                    |                    |                    |                    |                    |
| 1/3            | Weiter             | 1/3                | Weiter             | 1/3                | Weiter             |

# Step 2/3: Data for the individual log sections

- A length and diameter must be assigned to each log; the grade is optional and is provided as an empty text field.
- Data is entered using the keypad or speech recognition with the functions described above
- With "new section", a log must be divided into different sections; the length, diameter (and grade) must be assigned for each section; no more than three sections will be used

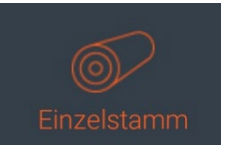

| 🖾 🖬       |                         | 🤋 🗖 🔟 . I | 100% 🗎 14:31 | <b>E</b> | 3 📾                     |            | 🤋 🗅 🛄 , 🕇 10 | 00% 🖿 14:32 |
|-----------|-------------------------|-----------|--------------|----------|-------------------------|------------|--------------|-------------|
| Einze     | lstamm                  | 1         | GPS:9m       |          | Einzels                 | tamm       |              | GPS:9m      |
|           | Q<br>speech recognition |           |              |          | s                       | peech reco | gnition      |             |
| Sektion 1 | n] Durchme              | o Güte    |              |          | Sektion 1<br>Länge [cm] | Durchmes   | Güte         |             |
| 1200      | 72                      | B         |              |          | 1200                    | 72         | B            |             |
|           |                         |           | _            |          | Sektion 2               |            |              |             |
|           | neue S                  | Sektion   |              |          | 650                     | 65         | С            |             |
|           |                         |           |              |          | Sektion 3               |            |              |             |
| Zurüc     | .k 2,                   | /3 🛛 🗸    | Veiter       |          | 390                     | 55         | D            |             |
| 1         |                         |           |              |          |                         | neue Sekt  | ion          |             |
|           | Ζ                       | 3         | < ×          |          |                         |            |              |             |
| 4         | 5                       | 6         | Weiter       |          |                         |            |              |             |
| 7         | 8                       | 9         |              |          |                         |            |              |             |
|           | 0                       |           |              |          | Zurück                  | 2/3        | We           | iter        |

Step 3/3: Presentation of results – send, synchronise or store locally in an editable form

- Presentation of the sales volume and the mean diameter for the entire log
- Note field for comments
- "Send" finalises the data record and can no longer be changed! Once an Internet connection is available, the data is synchronised with the web server and otherwise kept until the network connection has returned.
- The data record is then available for viewing in the archive. The archive opens by tapping the data record in the list and it can be scrolled down.
- If the creation of the data

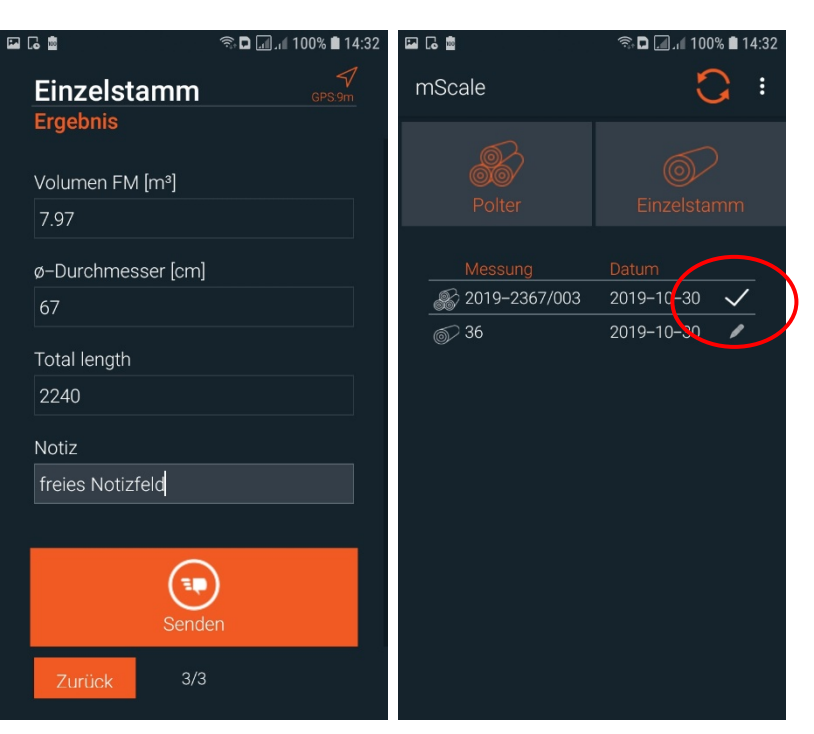

record is aborted ahead of time (the back button on the bottom right of the tablet or smartphone), the data record can still be edited and is displayed in the list with a small pen icon. Tapping it skips to the last position edited. All values that have already been entered are still present and can be edited.

If another log is recorded in the same list, select the individual log icon again. Now, the previous log number was increased by one; all fields have been filled out in advance as before. If changes result for the current log, this must occur here. These changes are in turn used for the next log to prefill the fields.

Ideally, only the length and diameter must be assigned for the following log and the diameter must be assigned so that a list of logs can be quickly recorded.

# **Overview list and archive**

Each individual log data record is shown in the chronological sales list. The initial icons indicates piles or individual log data. The icon at the end indicates synchronisation or editing status.

Tapping it opens the archive entry and all recorded information is shown. Nothing else can be changed here. Species, kind, buyer and seller can only be edited on the web server.

The data record on the top right can also be completely deleted from the Android device – but is still available via the web server after synchronisation.

| <b>P</b> | G 💩           | (î;          | 🗅 🔜 🔎 100% 🖿 14:35 | 26             | 🗟 🔳 🚛 🖌 100% 🛢 14:35 |                     | হ্নি 🗖 📶 🖌 100% 🛢 14:35 |
|----------|---------------|--------------|--------------------|----------------|----------------------|---------------------|-------------------------|
| r        | nScale        |              | Ē                  | mScale         | Î                    | mScale              | Ī                       |
|          | Custom fie    | elds         |                    | Grunddaten     |                      | Info                |                         |
|          | freies Feld 1 |              |                    | Polternummer   |                      | Datum               |                         |
|          | Durchmess     | er ohne Rind | e                  | 36             |                      | Wed Oct 30 14:33:07 | GMT+01:00 2019          |
|          | freies Feld 2 |              |                    | Baumart        |                      | Status              |                         |
|          | Einschlag 1   | 1.12.19      |                    | LA             |                      | Synced              |                         |
|          | Sections      |              |                    | Sorte          |                      | Fehlermeldung       |                         |
|          | Länge [cm]    | Durchmesser  | [cm] Güte          |                |                      |                     |                         |
|          | 1200          | 72           | В                  | Ursprung       |                      | GPS: [Lat. Long.]   |                         |
|          | 650           | 65           | С                  | Waldbesitzer 2 |                      | 52.191054 12.755155 | 5                       |
|          | 390           | 55           | D                  | Abnehmer       |                      | Bildvorschau        |                         |
|          | Info          |              |                    | Holzwurm       |                      | State State         |                         |
|          | Datum         |              |                    | Custom fields  |                      |                     |                         |
|          | Wed Oct 30    | 14:33:07 GM  | T+01:00 201        |                |                      | 724                 |                         |
|          |               |              |                    |                |                      |                     |                         |

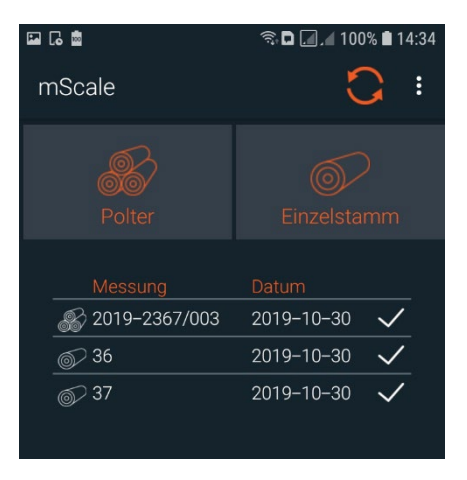

# 1.5 Copy and edit data records from the archive

If a data record that was already synchronised with the server is changed again (data changes beyond the attributes tree type, kind, origin and recipients), the data record can be very easily generated via the function "copy data record from archive". All information is presented here in an identically prefilled data record and inserted at the bottom of the archive list as a data record in edit mode. The process:

| 21:53          | 🔌 🗟 ,ill ,ill 58% 🖻 | 21:53 🖬      | 🔌 🖘 🔐 🖉 58% 🖬 🛛 21:53 🖪 | 🔌 🗟 .il .il 59% 🖥          |
|----------------|---------------------|--------------|-------------------------|----------------------------|
| mScale         | <b>C</b> :          | mScale       | t ( + ) mScale          | <b>■</b> +                 |
|                |                     | Grunddaten   | Grundda                 |                            |
| Polter         | Einzelstamm         | Polternummer | Polternur               |                            |
| 🞳 Calīb        | 2019-11-27 🗸        | Cal21        | Cal21                   |                            |
| 🛞 Cal17        | 2019–11–27 🗸        | Baumart      | Baumart                 |                            |
| 🔊 Cal18        | 2019-11-27 🗸        | KI           |                         |                            |
| 🛞 Cal19        | 2019-11-27 🗸        |              | Are you s               | sure you want to copy item |
| <i> C</i> al20 | 2019-11-27 🗸        | Sorte        |                         |                            |
| 🛞 Cal21        | 2019-11-27 🗸        | IS           |                         | NEIN JA                    |
| 🔊 Cal22        | 2019-11-27 🗸        | Güte         | Güte                    |                            |
| 🔊 Cal23        | 2019-11-27 🗸        |              |                         |                            |
| 🔊 Cal24        | 2019-11-27 🗸        |              |                         |                            |
| 🔊 Cal25        | 2019-11-27 🗸        | Ursprung     | Ursprung                |                            |
| 🔊 Cal26        | 2019-11-27 🗸        |              |                         |                            |
| 🔊 Cal27        | 2019-11-27 🗸        |              |                         |                            |
| 🔊 Cal28        | 2019-11-27 🗸        | Abnehmer     | Abnehme                 |                            |
|                |                     |              |                         |                            |

- 1. Select the data record from the archive list of the Android device by tapping on it (in this case Cal21)
- 2. Copy the data record with the "+" in the top right corner
- 3. Confirm selection with "YES"!
- 4. A data record now appears at the bottom end of the archive list with an identical number in "Edit mode". Tap and edit.
- 5. All information is now pre-filled and available, and can be changed as required

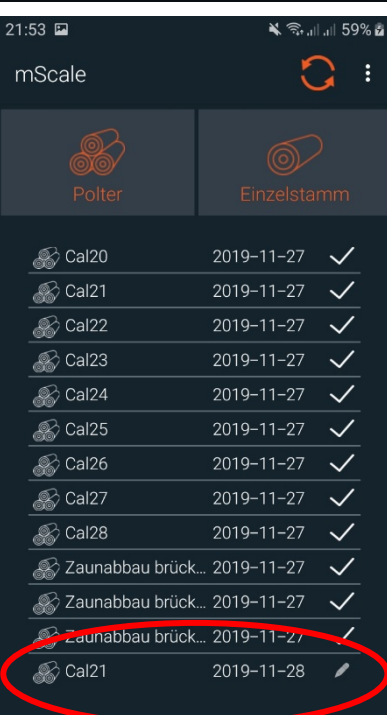

ATTENTION: the GPS position is NOT updated (GPS symbol at the top right remains grey), unless the GPS symbol is tapped and held. The symbol then turns orange and accepts the current position for the data record.

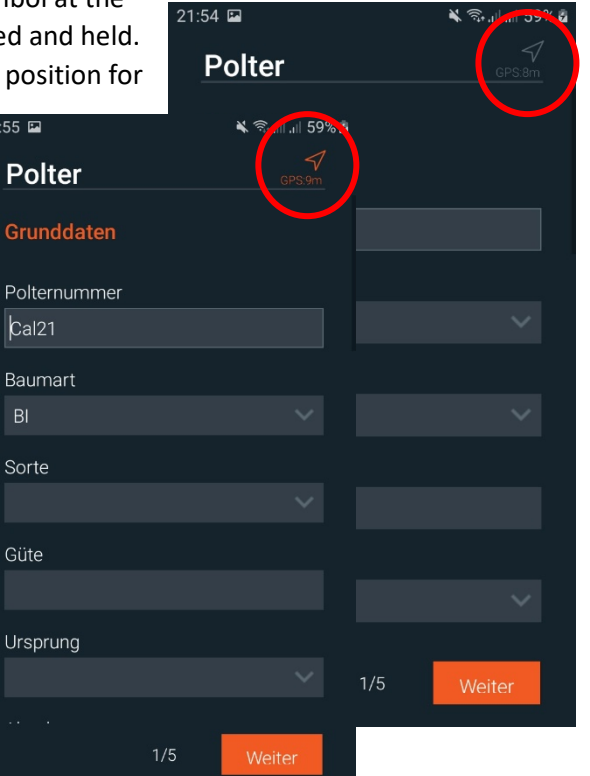

If the stack number or list and log number remains identical, the most recent data record with the update date will always be superimposed after synchronisation and is available for export functions, etc. The older data records with the same ID can now only be viewed.

| 28-11-            | 2019                                   | 27-11-2 | 2019               |                          |                                         |
|-------------------|----------------------------------------|---------|--------------------|--------------------------|-----------------------------------------|
| Cal21             | 7,20m³                                 | 内       |                    |                          |                                         |
| Ve<br>In Bea<br>R | ermessen:<br>arbeitung:<br>egistriert: | 28-11-2 | 019 von Stuhlmann. | am Zaun. weg             | ı frei machen                           |
|                   | Baumart:                               | KI      | Vorderse           | ite: 4,00 m <sup>2</sup> | Stückzahl Schätzung: 8                  |
| \                 | /erkäufer:                             | 15      | Hö                 | he: 2.00 m               | Ausschuss: 0.00 m <sup>3</sup>          |
| •                 | ornaranon                              |         | 1.8                | 2,00                     | /////////////////////////////////////// |

In this way, it is possible to simply newly create stack and individual master data and overwrite erroneous data. However, the update history is always retained on the web server.

# 1.6 Main menu – synchronisation, logout and delete data

The three items listed vertically above each other at the top right open the main menu.

4 functions are offered here:

- Delete all synced items = deletes all synchronised data records from the list (these are marked with a tick)
- Delete all stacks => deletes all data from the list, irrespective of the editing or synchronisation status
- Log out = closes mScale; afterwards the user must log back in with the server name, user name and password – ATTENTION an internet connection is required for this!
- Resend all not send items = sends all fully edited data records that have not yet been synchronised – if the requisite internet access is available.

| 22:25 🖬 | 🔌 🧙 ,   ,   64% 🖬              |
|---------|--------------------------------|
| mScale  | Delete all synced items        |
| Polter  | Alle Polter löschen<br>Log out |
|         | Resend all not send items      |
| ᡒ Cal15 | 2019-11-27 🗸                   |
| 🛞 Cal16 | 2019-11-27 🗸                   |
| Cal17   | 2019-11-27 🗸                   |
| Cal18   | 2019-11-27 🗸                   |
| Cal19   | 2019-11-27 🗸                   |
| ᡒ Cal20 | 2019-11-27 🗸                   |
| ᡒ Cal21 | 2019-11-27 🗸                   |
| ᡒ Cal22 | 2019-11-27 🗸                   |
| 🛞 Cal23 | 2019-11-27 🗸                   |
| ᡒ Cal24 | 2019-11-27 🗸                   |
| ᡒ Cal25 | 2019-11-27 🗸                   |
| Scal26  | 2019-11-27 🗸                   |
| ~       | •                              |

# 2. Dralle web server

The Dralle web server is your central point for storing and using data, documentation and managing user rights. The primary functions are described and explained below so that you can comfortably document your wood data and use it in your business processes.

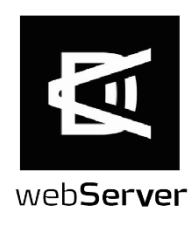

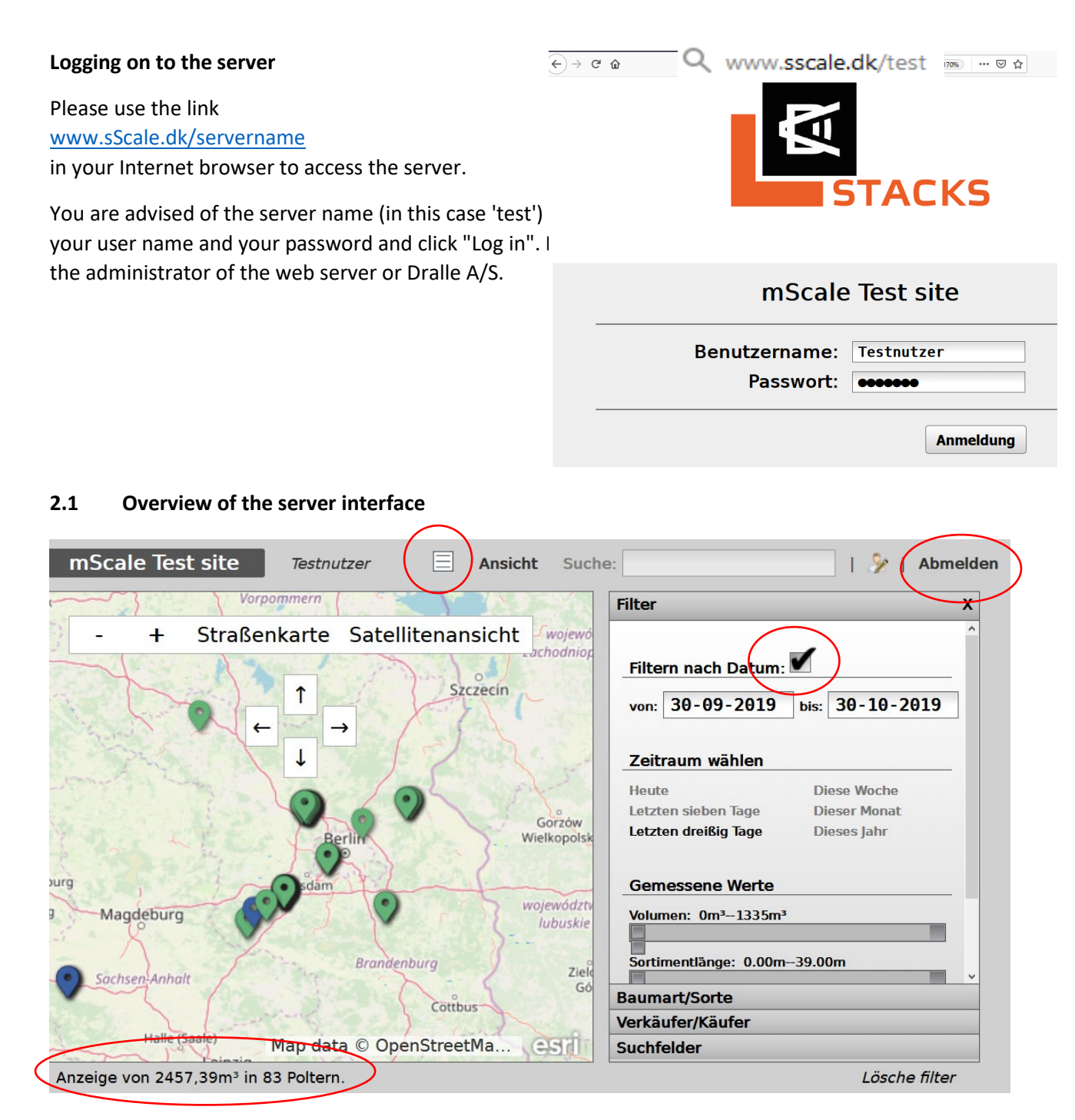

The server interface is divided into a map block containing a table and a filter block on the right. Timber storage positions are shown on the map and the corresponding data in the table. The timber data shown is sorted with the filter (e.g. preset 'Filter by date'). On the top left, you will find the name of your organisation and your user name (in this case "mScale Test site" and "Test user"). The map view can be switched between the street map or satellite image view. You can change the scale by scrolling with the mouse wheel or clicking on the "+" and "-"; you can also use the arrows to move the map view without the mouse. Holding the left mouse button and moving it will move the map. With the icon on the right next to your user name, you can switch from the map view to the lists/table view. Here, you can find all piles shown in the map view and perform different actions (see below). On the bottom left, you can find an overview of all piles shown in the map or list. The total volume in solid meters and the number of piles is specified. Map view AND filter selection determine the content of the table view. Log in on the top right by clicking on "Log off".

# Top menu bar - view

Next to the icon for switching between the map view and list, the display of data can be set via 'View'. In this way, all data or solely pile data or solely individual log data can be shown. It also shows wood data that is 'in the transport process' (blue) and is reported as 'Shipped' (black). The categories: only measured, registered and reported piles are intended for measurement with sScale. Map views can be saved and selected with a click.

| mScale Test si      | te Testnutzer     | Ansicht Suche: Suche:                                    |
|---------------------|-------------------|----------------------------------------------------------|
|                     | Polter ID         |                                                          |
| 🗖 🌒 🔘 🔁 🕦           | 36                | 30. zeige ^                                              |
| 🗆 🎈 ஃ 🔁 🗊           | 2019-2367/003     | 30. O nur vermessene Polter                              |
| 🗖 🔍 % 🖉 🗊           | 2019-2367/003     | 30- O nur registrierte Polter                            |
| 🗆 🔍 🔅 🕐 🗊           | 103101            | 30. O im Transportprozess bis: 30-10-2019                |
| 🗆 🔍 🔅 🕐 📋           | 2019-2347/006     | 28- O abgelehnt                                          |
| 🗖 🔍 % 🖉 🗊           | 2019-2347/006     | 28. • Alle                                               |
| 🗖 🔍 % 🖉 🗊           | 2019-2347/005     | 28- gespeicherte Ansicht - klicken zum laden Diese Woche |
| 🗆 🔍 🔘 🖊 🕦           | 002               | 28- Deutschland Europa Dieses Jahr                       |
| 🗖 🔍 🔘 🦉 📋           | 001               | 28. test                                                 |
| 🗆 🔍 🔅 🚺             | 102502            | 28- aktuelle Ansicht speichern                           |
| 🗆 🔍 🚓 🚺 🗊           | 102501            | 28.                                                      |
| 🗆 🔍 🗞 🚺 🕦           | 100204            | 28-                                                      |
| 🗖 🔍 % 🖉 🗊           | 100203            | 28 <b>39.00m</b>                                         |
| 🗆 🔍 🗞 🚺 🕦           | CT29              | 28-10-2019 41                                            |
| 🗖 🔍 % 🖉 🗊           | CT27              | 28-10-2019 1                                             |
| 🗆 👂 端 🔁 🗊           | CT28              | 28-10-2019 1 Baumart/Sorte                               |
| 🗆 🔍 🚓 🔁 🗊           | 050501            | 28-10-2019 46 Verkäufer/Käufer                           |
| <                   | 2010 1224/001     | Suchfelder                                               |
| Anzeige von 2457,39 | m³ in 83 Poltern. | Lösche filter                                            |

If one or more data records is selected in the list (on the far left in the check box), the menu list expands with the points 'Export' and 'Transport'. More information further below.

# 2.2 Modify user data and login

As with all online applications, it is recommended for reasons of security that you regularly change the password. To do so, click on the small figure on the top right. A form for changing user data will open. Change the password by entering the new password in the "Password" field and confirm this

| he: Abmelden                                             |   |
|----------------------------------------------------------|---|
| Filter                                                   | X |
| Filtern nach Datum: 🗹<br>von: 09-07-2019 bis: 08-08-2019 | _ |
| Zeitraum wählen                                          |   |

in the "Password repeat" field. If the passwords differ due to an error in the entry, the two fields will be outlined in red. You can change your real name in the "Full name" field. This name will be

displayed on the main server page as well as with all actions directly linked to your user account (for example, information as to who created the timber data record). The user name cannot be changed. You can store your e-mail address and phone number in the "Email" and "Phone" field. Click "Save" to save your changes. Your changes will be discarded by clicking "Cancel". You will see the user rights assigned to you in the bottom part of the form. If you would like to have additional user rights, please contact your administrator. If you do not know who is responsible in this regard, you can inquire about their name with Dralle A/S.

# 2.3 Filter

The map view is the first filter function. Only positions shown on the map section are adopted in the data list. With 'Search', you can find specific data records by entering the pile or log number.

The filter block is provided on the right side to filter according to defined search criteria. You can find the other main blocks here: Species/kind/grade, seller/buyer and search fields. The filter searches can be freely combined. The filter setting can be deleted again on the bottom right. The filter settings take effect regardless whether map view or table view is activated.

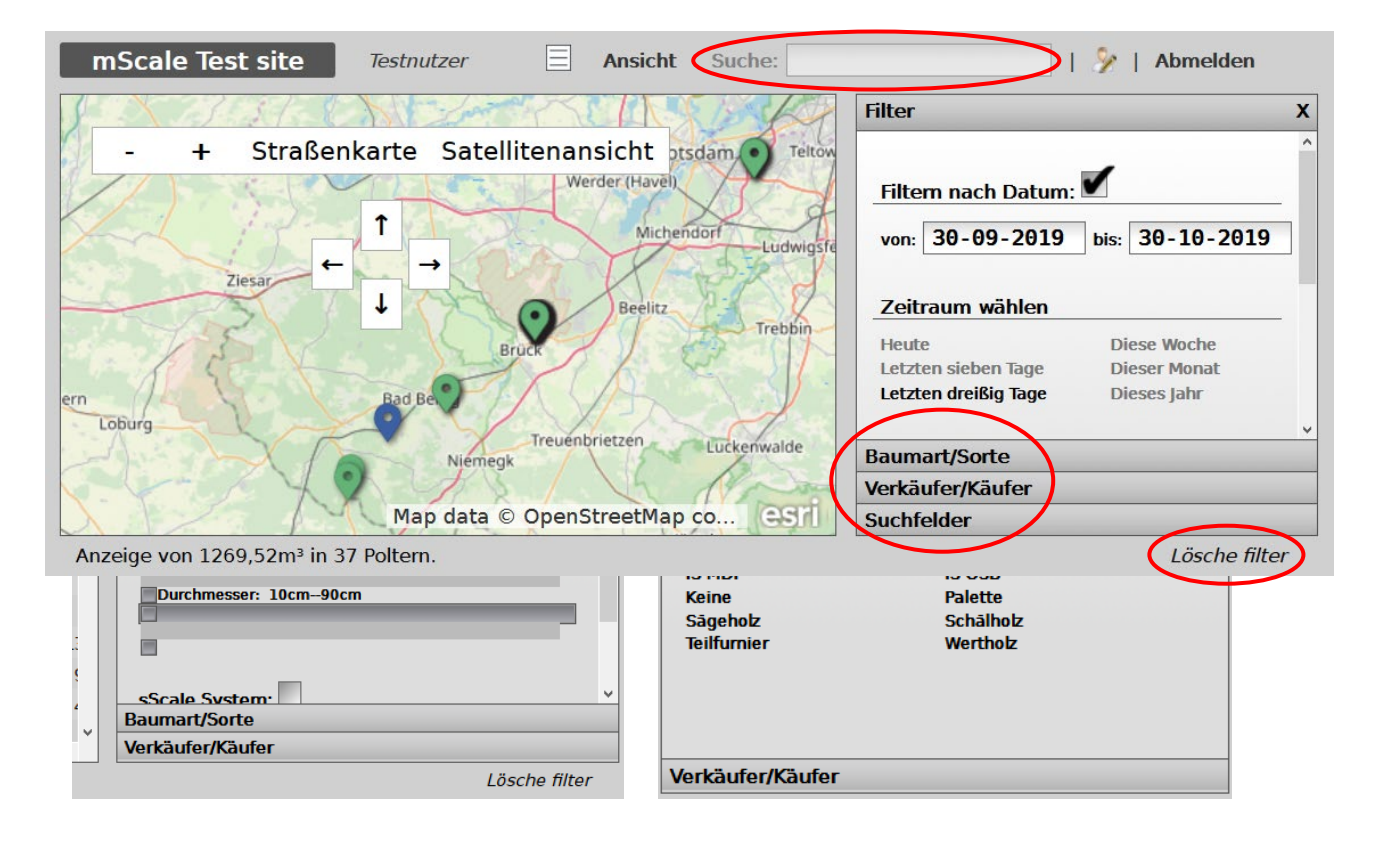

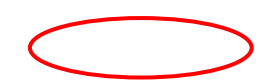

The selection criteria shown under 'Tree species/type' and 'Seller/buyer' are defined by the administrator via the list configuration.

Only these selection lists are also available with the mScale app when collecting timber data in the forest.

The 'Search fields' filter block is defined in the first configuration of the web server.

The additional customer fields are also shown here so it is possible to filter according to entries. E.g.: 'Processing company' or 'Forest location'.

The filter functions can be used to specifically combine data packets, which are intended for data export or other applications.

### 2.4 Data export

After the data list has been compiled using various filter functions, the data can be exported.

The entire list can be selected with the checkbox on the far left or just individual data records. The menu bar at the top will be expanded with the 'Export' and 'Transport' function. Various lists are available in the 'Export' menu as 'templates', which generate the defined csv files, which can be edited e.g. Excel. Export as 'PDF' generates detailed documentation of the individual timber data record including a map, photos etc. or a compilation of lists.

| Filter                                                                     | X                                          |
|----------------------------------------------------------------------------|--------------------------------------------|
| Baumart/Sorte                                                              |                                            |
| Verkäufer/Käufer                                                           |                                            |
| BFS<br>FBG Ostharz<br>Hatzfeld Massow<br>ThüringenForst<br>WB2<br>WertWald | Bima ^<br>FSH pp<br>WB1<br>WBV Hohe Fichte |
| Wähle Käufer                                                               |                                            |
| Fiberboard<br>HIT<br>Holzhuber                                             | FSH<br>Holzhans<br>Holzwurm                |
| Suchfelder                                                                 | Offeiderer Daruth                          |
| Filter                                                                     | X                                          |
| Baumart/Sorte                                                              |                                            |
| Verkäufer/Käufer                                                           |                                            |
| Suchfelder                                                                 |                                            |
| Batch ID:<br>Güte:                                                         |                                            |
|                                                                            |                                            |

| mS    | cale Test si   | te Testnutz          | er 🖉 Ans                                           | icht Export     | Tran | sport Suche:                          |                   | I 🦻    |
|-------|----------------|----------------------|----------------------------------------------------|-----------------|------|---------------------------------------|-------------------|--------|
|       | Exmant         |                      |                                                    |                 | m    | Filter                                |                   | X      |
|       | Export         |                      |                                                    |                 | ·^   | Baumart/Sorte                         |                   |        |
|       | Export ausgev  | vählte als template: | Polterliste                                        | V               | 5    | Verkäufer/Käufer                      |                   |        |
|       |                |                      | Polterliste<br>Stammliste<br>Timbler Polter Export |                 | Ì    | Wähle Verkäufer                       | A                 | Île    |
|       | Export ausgev  | vählte als PDF       | Timbler Einzelstamm                                | Export Export   |      | BFS<br>FBG Ostharz<br>Hatzfeld Massow | Bima<br>FSH<br>PP |        |
|       |                |                      |                                                    |                 |      | ThüringenForst                        | WB1               |        |
|       | ◎ ‰ 🖄 🛈        | F1904                | 18-10-20                                           | 019             | 2    | WB2<br>WertWald                       | WBV Hohe Fichte   |        |
|       | 🔊 🚴 🛃 🕠        | F1903                | 18-10-20                                           | 019             | :    | Wähle Käufer                          |                   |        |
| <     |                |                      |                                                    |                 | >    | Suchfelder                            |                   |        |
| Anzei | ge von 928,42n | n³ in 21 Poltern. 9  | 28.42m³ ausgewähl                                  | t in 21 Poltern |      |                                       | Lösche            | filter |

The csv pile list and the PDF documentation of an individual pile is shown below as an example.

| Polter-ID     | GPS La   | GPS Lo   | Holzart | Sorte  | Guete | Laenge | Stueckzahl | Rm netto | Fm netto |
|---------------|----------|----------|---------|--------|-------|--------|------------|----------|----------|
|               |          |          |         |        |       |        |            |          |          |
| 2019-2367/003 | 52,19139 | 12,75543 | FI      | LAS    | B/C   | 4      | 430        | 106,07   | 63,64    |
| 2019-2367/003 | 52,19139 | 12,75543 | FI      | LAS    | B/C   | 4      | 430        | 106,07   | 63,64    |
| 2019-2347/006 | 52,36207 | 13,13463 | LA      | IS OSB | FK    | 3      | 4          | 84,51    | 50,71    |
| 2019-2347/006 | 52,36207 | 13,13463 | LA      | IS OSB | FK    | 3      | 4          | 84,51    | 50,71    |
| 2019-2347/005 | 52,36217 | 13,13481 | SNB     | LAS    | В     | 4      | 94         | 43,79    | 26,27    |

# Polter-ID: 2019-2367/003

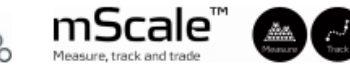

# 52°11'29"N, 12°45'20"O | 52,19139; 12,75543

| Verkäufer:<br>Käufer: | WB2             |
|-----------------------|-----------------|
| Holzart:              | FI              |
| Sorte:                | LAS             |
| Güte:                 | B/C             |
| Sortenlänge:          | 4,00 m          |
| Holzaufnahme am:      | 30-10-2019      |
| Holzaufnahme von:     | Stuhlmann       |
| Notiz Vermesser:      | freies Textfelo |
|                       |                 |

Kundenfeld 1: 5678a3 Kundenfeld 2: SAG Sägeklaus Polterbreite: 12,70m Mittl. Höhe vorne/hinten: 2,15m/2,15m Resultierende Fläche: 27,29m<sup>2</sup> Stückzahl Polter: 425 Unterlagen (Stück): 1,28Fm (8) Ausschuss (Stück): 0,48Fm (3)

Gebindevolumen [Rm m.R.]: 109,16m3 (resultierende Fläche \* Sortimentslänge)

Rm m.R. (brutto):110,50m³ (inkl. Unterlagen, abzgl. Ausschuss)Raumübermaß:4%/4,42m³ Rm m.R.

| Raumübermaß:         |  |  |
|----------------------|--|--|
| Rm m.R. (netto):     |  |  |
| Dichte [%] Rm => Fm: |  |  |
| Fm o.R. (brutto):    |  |  |
| Fm o.R. (netto):     |  |  |

Teil B vorne Höhe/Breite (in cm): 95/90

Teil B hinten Höhe/Breite (in cm): 105/50

**106,08m<sup>3</sup>** 60% 66,30m<sup>3</sup> **63,65m<sup>3</sup>** 

Sektionshöhen vorne Teil A (in cm): 120;195;355;295;295;145;95

Sektionshöhen hinten Teil A (in cm): 120;135;145;255;345;255;105

| Stichprobe Stärkeklassenverteilung |         |          |       |  |  |  |  |  |
|------------------------------------|---------|----------|-------|--|--|--|--|--|
| Mitteldurchmesser o.R.: 0,23m      |         |          |       |  |  |  |  |  |
| StKI                               | Fm o.R. | % von Fm | Stück |  |  |  |  |  |
| 1a                                 | 0,00    | 0%       | 0     |  |  |  |  |  |
| 1b                                 | 0,20    | 26%      | 8     |  |  |  |  |  |
| 2a                                 | 0,15    | 20%      | 4     |  |  |  |  |  |
| 2b                                 | 0,17    | 23%      | 3     |  |  |  |  |  |
| 3a                                 | 0,24    | 31%      | 3     |  |  |  |  |  |
| 3b                                 | 0,00    | 0%       | 0     |  |  |  |  |  |
| 4                                  | 0,00    | 0%       | 0     |  |  |  |  |  |
| 5                                  | 0,00    | 0%       | 0     |  |  |  |  |  |

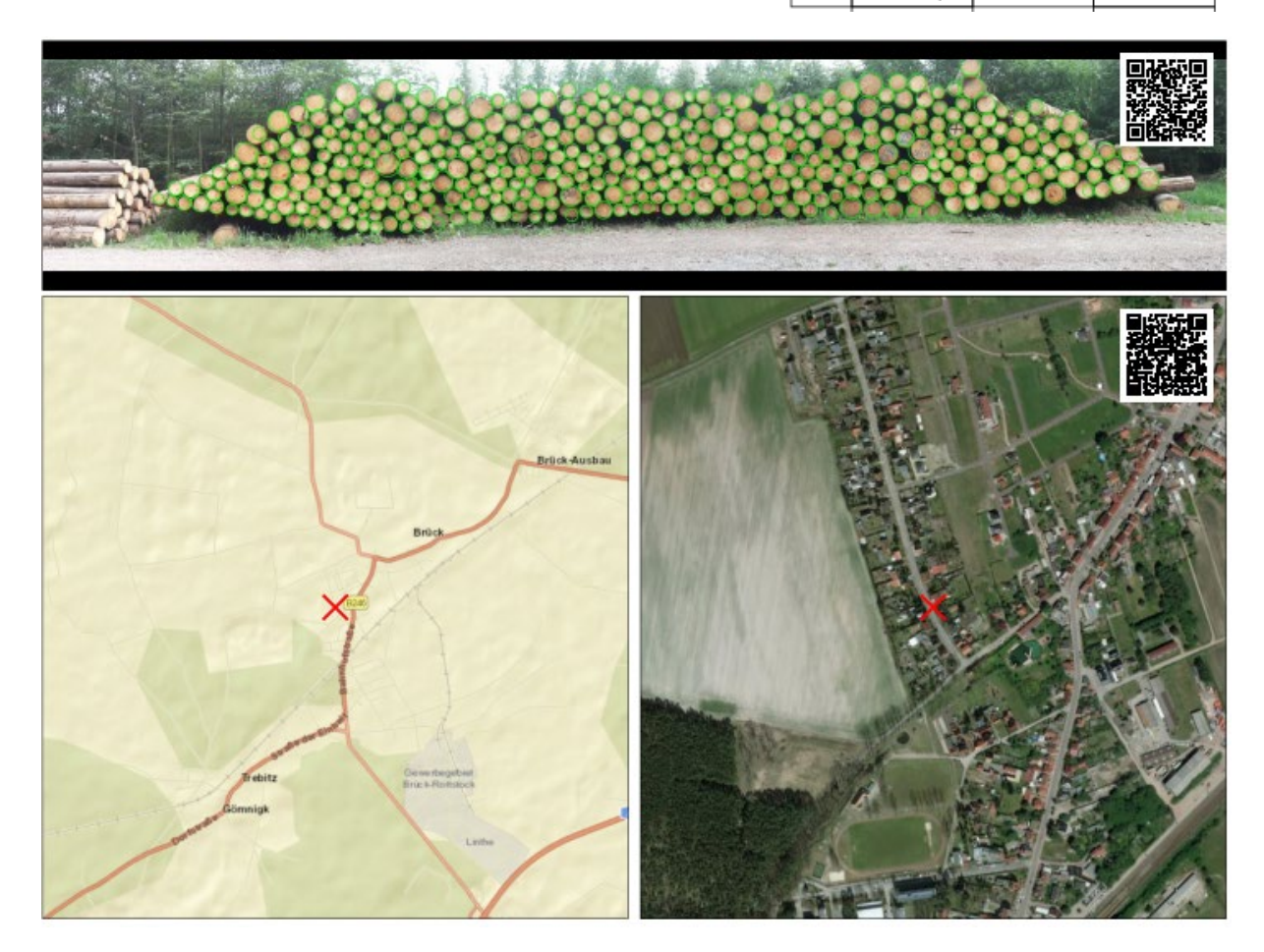

The QR code shown on the map is linked to Google Maps; the QR code in the image is linked to the digital colour photo on the web server.

### 2.5 Transport orders

Via the 'Transport' menu item, select data records can be assigned to transport companies for pickup. Afterwards, the colour of the data record icon changes from green to blue. The administrator documents the transport companies as "Organisations"; they are available in a list for selection. With corresponding login data (user name, password), the hauliers can now log onto a web server with only basic functionality and use the timber information.

| mScale Test si | te Stuhlmann          | 🖄 Ansicht  | Export Anmelden        | Transport   | Suche:             | 💭   Abmelden                      |
|----------------|-----------------------|------------|------------------------|-------------|--------------------|-----------------------------------|
|                | Polter ID             | Datum      | Volumen                |             |                    | ,                                 |
| 🔲 🔍 🔘 🖊 🔅      | 2019-1234-014         | 07-08-2019 | 5,59 m³                | 4 vermesse  | ende Polter ausgew | āhlt!                             |
| 🗹 🄍 🚴 💆 🏵      | 805-7-8-01            | 05-08-2019 | 71,82 m³               | Auswahl zum | Transport durch:   | Claus Lundgaard Transport         |
| 🗹 🄍 🤝 💆 🏵      | 2019-1234/013         | 05-08-2019 | 59,72 m <sup>3</sup>   |             |                    | Claus Lundgaard Transport         |
| 🗹 🄍 🚴 💆 🎲      | Test BLF 2            | 31-07-2019 | 134,60 m <sup>3</sup>  |             |                    | Holzhuber GmbH<br>Holzmichel GmbH |
| 🖸 🄍 🚴 🔍 🖸      | Test BLF              | 31-07-2019 | 130,82 m <sup>3</sup>  | 0,000       |                    | Holzschmidt                       |
| 🗆 🔍 🚓 🔍        | 330/0/17/45/5/4       | 29-07-2019 | 84,74 m³               | 3,00 r      | Zeitraum wä        | ihlen                             |
| 🔲 🔍 🚓 🔍 🗇      | 330/0/17/45/5/3       | 29-07-2019 | 72,65 m³               | 3,00 r      | Heute              | Diese Woche                       |
| 🗆 🔍 🚴 🔍 🗇      | 1234/34               | 25-07-2019 | 41,37 m <sup>3</sup>   | 5,00 r      | Letzten sieben     | Tage Dieser Monat                 |
| 🗆 🔍 🤝 🔍        | 1234/34               | 25-07-2019 | 41,37 m <sup>3</sup>   | 5,00 r      |                    |                                   |
| 🔲 🔍 🔘 🖉        | 76/4                  | 25-07-2019 | 1,64 m³                | 10,80 r     | Gemessene          | Werte                             |
| 🗆 🔍 🔘 🖉        | 76/3                  | 25-07-2019 | 3,14 m³                | 15,80 r     | Volumen: 0m³       | 1335m³                            |
| 🗆 🔍 🚴 🔍        | 76/2                  | 25-07-2019 | 233,91 m³              | 5,00 r      |                    |                                   |
| 🗖 🔍 🔘 🖉        | P003                  | 25-07-2019 | 1,19 m³                | 5,00 r      | Sortimentläng      | 2: 1.00m–25.00m                   |
| 🗖 🔍 🔘 🖉        | P002                  | 25-07-2019 | 1,86 m³                | 5,60 r      |                    |                                   |
| 🗆 🔍 🚴 🔍        | TEST TEUFELSFEN       | 25-07-2019 | 84,21 m³               | 3,00 r      | Durchmesser:       | 10cm90cm                          |
| 🗆 🔍 🚴 🔍        | 132/3/45/45/45/45/45  | 25-07-2019 | 1334,50 m <sup>3</sup> | 3,00 r      |                    | Land                              |
| 🗆 🔍 🚴 🔍        | 132/3/45/45/45/45/45  | 25-07-2019 | 942,33 m³              | 5,00 r      |                    |                                   |
| 🔲 🔍 🚴 🔍 🗇      | 132/3/45/45/45/45/45  | 25-07-2019 | 438,86 m <sup>3</sup>  | 3,00 r      | sScale Syste       | m:                                |
|                | 100/01/45/45/45/45/45 | 25 07 2010 | 1 57 m3                | 0.00 -      |                    |                                   |

| n | nScale Test si | te Stuhlmann    | 🖄 Ansicht  |       |
|---|----------------|-----------------|------------|-------|
|   | ]              | Polter ID       | Datum      | Volum |
|   | ] 🔍 🔘 🔁 🄅      | 2019-1234-014   | 07-08-2019 | 5     |
|   | ] 🍨 🤽 🚓 🔍      | 805-7-8-01      | 05-08-2019 | 71    |
|   | ] 🍨 🤽 🚓 🔍      | 2019-1234/013   | 05-08-2019 | 59    |
|   | ] 🌑 🎄 🔼 🀯      | Test BLF 2      | 31-07-2019 | 134   |
|   | ] 🌑 🎄 🔼 🄃      | Test BLF        | 31-07-2019 | 130   |
|   | ] 🔍 🚴 🔝 🔍      | 330/0/17/45/5/4 | 29-07-2019 | 84    |
|   | ] 🔍 🚴 😓 🤃      | 330/0/17/45/5/3 | 29-07-2019 | 72    |
|   | ] 🄍 🎄 🔍 [      | 1234/34         | 25-07-2019 | 41    |
|   | ] 🔍 🚴 😓 🤃      | 1234/34         | 25-07-2019 | 41    |
|   |                |                 |            |       |

With corresponding login data (user name, password), which was generated by the administrator of the web server, the hauliers can now log onto the server with basic functionality and use the timber information for handling the transport. The position and description of the timber data is available to hauliers. Furthermore, the applicable timber data record can be selected and the loaded quantity for pickup or the completion of the pickup can be sent by the haulier. The pickup status can be synchronised and updated on your web server.

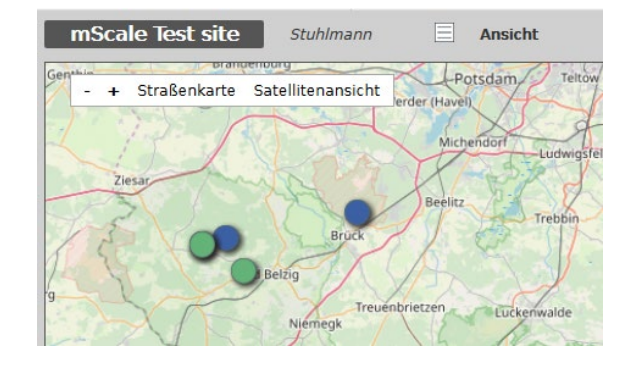

🛈 🔏 www.sscale.dk/test/login.php

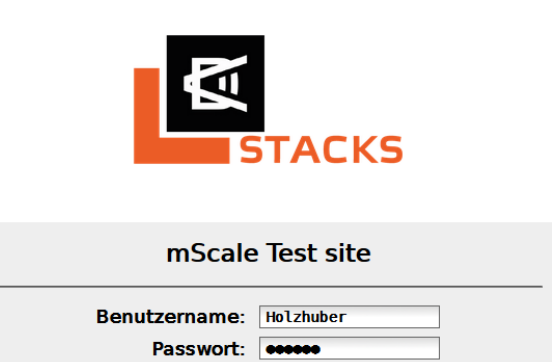

103%

Anmeldung

… ⊠ ☆

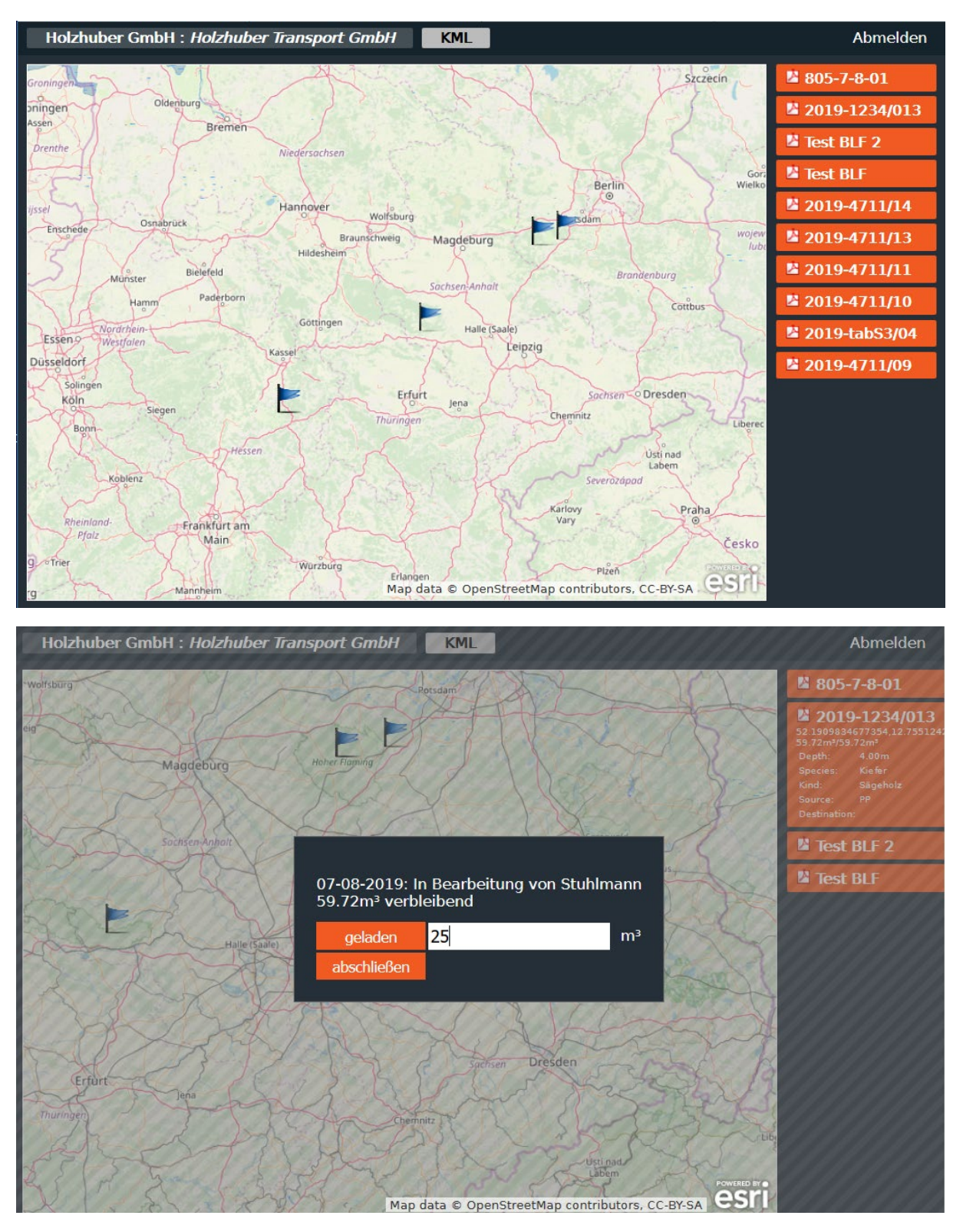

The server view for a transport company with the assigned timber data and the dialogue regarding the documentation of the loading activity (including the time and date) or the final message are at the top.

The haulier can also download the individual PDF document for each data record. A file can be created with the 'KML' field, which can be regularly processed on numerous navigation systems.

# 2.6 Administrator rights

# 2.6.1 User management and licensing

The administrators can configure the web server by clicking on the 'Settings' icon at the top right next to 'Log off'.

Selecting 'Users' opens the overview of the server users that have been created.

They can be deleted or edited with the icons in front.

| Filter Anter Anter | Experiformate<br>PDE<br>Benutzer<br>Ansicht<br>bis: 07-<br>Baumart<br>Sorte<br>Organisations<br>Transporteur | × |
|----------------------------------------------------------------------------------------------------|----------------------------------------------------------------------------------------------------|---|
| Heute                                                                                                    | Diese Woche                                                                                                  |   |
| Letzten sieben Tage                                                                                                    | Dieser Monat                                                                                                 |   |
| Letzten dreißig Tage                                                                                                    | Dieses Jahr                                                                                                  |   |

6

| User | accounts                           |                    |                      |                      |           |          |                      |
|------|------------------------------------|--------------------|----------------------|----------------------|-----------|----------|----------------------|
|      | Full name                          | Username           | Administrator        | Registration         | Asignment | Operator | API Acces            |
| 10   | dministrator                       | admin              | ✓                    | <b>~</b>             | ~         |          |                      |
| 10   | Ulrich Heindl                      | ULH                | <ul> <li></li> </ul> | <b>~</b>             | ~         |          |                      |
| 10   | Stuhlmann                          | CST                | ✓                    | <b>~</b>             | ~         | ~        | <ul> <li></li> </ul> |
| 10   | FBG Ostharz                        | fbgostharz         |                      | <ul> <li></li> </ul> | ~         |          |                      |
| 10   | WertWald                           | wertwald           |                      | <ul> <li></li> </ul> | ~         |          |                      |
| 10   | Bundesforst                        | Bundesforst        |                      |                      |           |          |                      |
| 10   | ThüringenForst                     | tmlfun             |                      |                      |           |          |                      |
| 2 🧭  | Naturstyrelsen                     | NST                |                      | <ul> <li></li> </ul> | <b>~</b>  |          |                      |
| 2 🧭  | Forst- & Bildungsservice Schiffner | Schiffner          |                      |                      |           |          |                      |
| 10   | Baum Landschaft Forst              | BLF                |                      | <ul> <li></li> </ul> |           |          |                      |
| 10   | Brandenburgische Forstservice GmbH | BFS                |                      | <ul> <li></li> </ul> |           |          |                      |
| 10   | Hatzfeld-Wildenburgische           | Massow             |                      | <ul> <li></li> </ul> |           |          |                      |
| 10   | kein Administrator                 | kein Administrator |                      | ~                    |           |          |                      |

| Users are added with                            | New user                    |                                                                                                    |
|-------------------------------------------------|-----------------------------|----------------------------------------------------------------------------------------------------|
| 'Add new user'.                                 | Username<br>Full name       | Kunde 1<br>Kunde 1 GmbH                                                                                                    |
| The new user can access                         | Password<br>Password repeat |                                                                                                    |
| both the web server and                         | - door of a repour          |                                                                                                    |
| link the mobile mScale                          | Email                       | kunde1@amamail.com                                                                                                    |
| App to the server with                          | Phone                       | 0178 96385274                                                                                                    |
| the assigned user name                          |                             |                                                                                                    |
| and password. As a                              | Administrator:              | Administrators can edit export and pdftemplates, create and edit users, delete measurements and more.                                                              |
| result, a mScale license is                     | Pagistratian.               |                                                                                                    |
| activated for the user on                       | Registration:               | Check this if this user is allowed to register stacks.                                                                                                    |
| their server.                                   | Asignment:                  | Check this if this user is allowed to asian measurement orders to the scaling whicles                                                                              |
| At least 'Registration' should be assigned as a | Operator:                   | Check this if this user is going to be operating the scaling vehicle. Only users with the operator role will appear in the operator selection fist in the vehicle. |
| user right.                                     | API Access:                 |                                                                                                    |
| Assign a unique user                            |                             | CHECK UND IT UND USER IS allowed to access the system using the APT'S. If you do not understand what this means, then it should probably<br>be left unchecked.     |
| name in the "User name"                         |                             | Cancel Save                                                                                                    |
| field. It can be changed                        |                             |                                                                                                    |

later and may not be assigned yet. Enter the real name of the user in the "Full name" field. It can be changed later by the user. The real name is shown for all actions associated with the user on the server (for example, in the measurement history for a pile or on the PDF documents). The fields "Password" and "Password repeat" serve to create the initial password and must contain the same character string. There are no restrictions with respect to the characters that can be used and also no minimum requirements in terms of password security. The password can be changed later by the user. The e-mail address and phone number of the user is entered in the fields "Email" and "Phone". Both fields are optional and can be changed later by the user. The user rights are assigned in the bottom part of the form. The following rights are available in this respect:

- Administrator rights:
  - o Create, edit and delete users and licences
  - o Create and edit export file templates and PDF templates
  - Edit and delete data records
  - o Create and edit lists for species, kinds and organisations
  - o Edit and delete of map views
- Registration: The user can generate data records
- Assignment: The user can approve data records (e.g. for transport)
- Operator: only necessary when using sScale -
- API Access: The user gains access to the central database on the basis of external software solutions. This right is only assigned following coordination with Dralle A/S.

The "Administrator" right does not include the other rights. If no rights whatsoever are assigned, the user can use all filter options and generate PDFs or export files - meaning the user has only read rights. Save the new user by clicking "Save". Clicking "cancel" discards your entries and you return to the user list.

# 2.6.2 Organisations and server access rights for external users

We stay in the settings menu.

By selecting 'Organisations', the lists of the sellers/forest owners ('Source' = origin) and buyers ('Destination' = where the timber goes) are filled out and maintained. User logins to the web server (with user name and password) can be created within an organisation. These (external) users work with the same interface of their web server – however, they only see the data intended for them.

In the list, they see the organisations already created with their "Role" (source or destination). List entries can be edited with the icons in front or also deleted again.

'Add new organisation' opens the dialogue to create a new organisation. In this case, the real name and code (display in the lists on the web server or with mScale) and at least the "role" are to be assigned.

### Organis 10 Brandeburgische Forstservice source 10 Bundesforst source 10 FBG Ostharz source 10 Forstservice Havelland GmbH source 10 Hatzfeld Massow source 10 Polterprofil source / 🧭 ThüringenForst AöR source 10 **WBV Hohe Fichte** source 10 WertWald source 10 Fiberboard destination 10 Forstservice Havelland GmbH destination / 🧭 HIT destination 10 Holzhuber destination / 🧭 Holzwurm destination 10 MERCER destination Add new organisation

Site Templates Users Organisations Hauliers Views Species Kind

The list updates accordingly when saved (at the bottom right).

| Edit: Site Ten | nplates Users Organisations Hauliers Views Species Kind                                                                                                    |
|----------------|----------------------------------------------------------------------------------------------------|
| New orga       | anisation                                                                                                    |
| Name           | Waldbesitzer 1                                                                                                    |
| Code           | WB1                                                                                                    |
|                | The "code" is the value that will show up in the scaling vehicle and in selection lists on the server. It should preferably be an abbreviation or a<br>short name. |
| Address 1      | text                                                                                                    |
| Address 2      | text                                                                                                    |
| City           | text                                                                                                    |
| Zip code       | 12345                                                                                                    |
| Country        |                                                                                                    |
| Phone          |                                                                                                    |
| Role:          | Source V                                                                                                    |
|                | Source Cancel Save                                                                                                    |
|                |                                                                                                    |

 $\bigcirc$ 

31

### 2.6.3 Assignment of external web server logins for individual organisations

Server login rights can be assigned to each individual organisation – regardless whether 'Source' or 'Destination'. This login only provides the user with the view, filter and export function for the data records intended for them on their web server. If a timber data record is assigned e.g. to a certain owner with mScale in the forest, this party can view the data on the web server with its login. If the buyer is defined, said party can view the corresponding data with a login as soon as there is synchronisation between mScale and the web server. The issue of the login for 'Forest owner 1' is shown below as an example

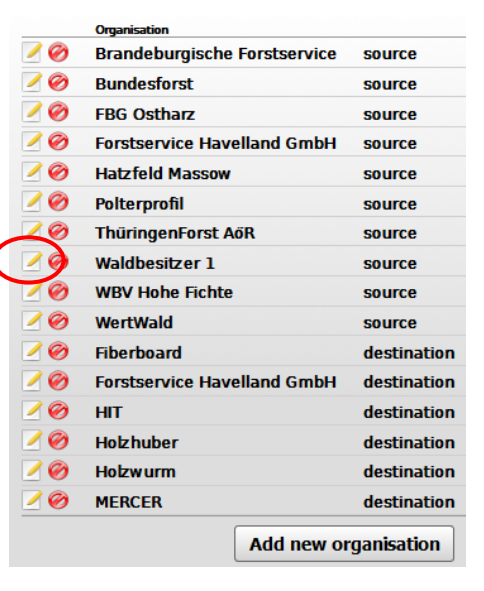

Edit the list entry 'Forest owner 1'.

In organisation information, click 'add login account' at the very bottom. Assign a user name and password and save. If

the user is also able to assign data, also click "Registration" at the very bottom.

| Name                                                                   | Waldbesitzer                                                                                                | 1                                        |                        |                      |                       |                   |                    |
|------------------------------------------------------------------------|----------------------------------------------------------------------------------------------------|------------------------------------------|------------------------|----------------------|-----------------------|-------------------|--------------------|
| Code                                                                   | WB1                                                                                                    |                                          |                        |                      |                       |                   |                    |
|                                                                        | The "code" is the value<br>short name.                                                                      | that will show up in                     | the scaling vehicle an | d in selection lists | on the server. It sho | uld preferably be | an abbreviation or |
| ddress 1                                                               | text                                                                                                    |                                          |                        |                      |                       |                   |                    |
| ddress 2                                                               | text                                                                                                    |                                          |                        |                      |                       |                   |                    |
| City                                                                   | text                                                                                                    | _                                        |                        |                      |                       |                   |                    |
| Zip code                                                               | 12345                                                                                                    | _                                        |                        |                      |                       |                   |                    |
| Country                                                                |                                                                                                    | _                                        |                        |                      |                       |                   |                    |
| Phone                                                                  |                                                                                                    |                                          |                        |                      |                       |                   |                    |
| Role:                                                                  | Source V                                                                                                    | ]                                        |                        |                      |                       |                   |                    |
|                                                                        |                                                                                                    |                                          |                        |                      |                       |                   |                    |
| Add logir                                                              | account                                                                                                    | >                                        |                        |                      |                       |                   | cancel Sav         |
| Add logir                                                              |                                                                                                    | >                                        |                        |                      |                       | [                 | cancel Sav         |
| Add logir                                                              | account                                                                                                    | <b>)</b>                                 |                        |                      |                       | [                 | cancel Sav         |
| Add logir                                                              | unt for Waldbes                                                                                             | tzer 1                                   |                        |                      |                       | [                 | cancel Sav         |
| Add logir<br>New aco<br>User<br>Full                                   | unt for Waldbes                                                                                             | itzer 1<br>itzer 1 Inhal                 |                        |                      |                       | [                 | cancel Sav         |
| Add logir<br>New aco<br>User<br>Full<br>Pas                            | unt for Waldbes<br>name Waldbes<br>name WB1                                                                 | itzer 1                                  |                        |                      |                       | [                 | cancel Sav         |
| Add logir<br>New aco<br>User<br>Full<br>Pas<br>assword r               | unt for Waldbes<br>name Waldbes<br>name WB1<br>sword Coccocc                                                | itzer 1<br>itzer 1 Inhal                 |                        |                      |                       | [                 | cancel Sav         |
| Add logir<br>New aco<br>User<br>Full<br>Pas<br>assword r               | unt for Waldbes<br>name Waldbes<br>name WB1<br>sword COMPACT                                                | itzer 1<br>itzer 1 Inhal                 |                        |                      |                       |                   | cancel Sav         |
| Add logir<br>New acco<br>User<br>Full<br>Pas<br>assword r              | unt for Waldbes<br>name Waldbes<br>name WB1<br>sword<br>epeat<br>Email [besitze                             | itzer 1<br>itzer 1 Inhal                 |                        |                      |                       | [                 | cancel Sav         |
| Add logir<br>New aco<br>User<br>Full<br>Pas<br>assword r               | unt for Waldbes<br>name Waldbes<br>name WB1<br>sword eeeat<br>Email Ibesitze<br>Phone 1234 566              | itzer 1<br>itzer 1 Inhal<br>r1@xmail.com |                        |                      |                       | [                 | cancel Sav         |
| Add logir<br>Add logir<br>Vew acco<br>User<br>Full<br>Pas<br>assword r | unt for Waldbes<br>name Waldbes<br>name WB1<br>sword<br>epeat<br>Email Ibesitze<br>Phone 1234 566<br>ation: | itzer 1<br>itzer 1 Inhal<br>r1@xmail.com |                        |                      |                       |                   | cancel Sav         |

| Name          | Waldbesitzer 1                                                                                                    |
|---------------|----------------------------------------------------------------------------------------------------|
| Code          | WB1                                                                                                    |
|               | The "code" is the value that will show up in the scaling vehicle and in selection lists on the server. It should preferably be an abbreviation or short name. |
| Address 1     | text                                                                                                    |
| Address 2     | text                                                                                                    |
| City          | text                                                                                                    |
| Zip code      | 12345                                                                                                    |
| Country       |                                                                                                    |
| Phone         |                                                                                                    |
| Role:         | Source V                                                                                                    |
|               |                                                                                                    |
| Define g      | eographic position Not defined!                                                                                                    |
|               |                                                                                                    |
|               | n account                                                                                                    |
| Add logi      |                                                                                                    |
| Existing acco | units:                                                                                                    |
|               |                                                                                                    |

Finally, the user login 'WB1' will be shown for the organisation. Save again (bottom right) and the login is now available. Now you have to inform the user of their server login (<u>www.sscale.dk/name</u>), their user name and password.

# 2.6.4 Hauliers as an organisation

Just like 'Organisations', hauliers can also be created as special organisations on their web server and the list can be maintained. Just like with 'Organisations', external user logins can also be generated for hauliers so that the haulier is able to access a very reduced view of its web server. This covers the positions of the piles to be transported on a map and possibilities for documenting the progress of their removal.

|                                                                                                    | Haulier                         |
|----------------------------------------------------------------------------------------------------|---------------------------------|
|                                                                                                    | 🥖 🤣 🛛 Claus Lundgaard Transport |
| Templates Ukers Organisations Haufiers Views Species Kind                                                                                                    | 📝 🤣 Holzhuber GmbH              |
| dit organisation                                                                                                    | 🗹 🧭 Holzmichel GmbH             |
| Code HH<br>The 'code' is the subset that will show up in the scaling whiche and in selection firsts on the server. It should preferably be an abbre station or a<br>short ranse. | 🖉 🥝 Holzschmidt                 |
| dress 2 Holzweg 1                                                                                                    | Add new haulier                 |
| City Borkenhausen<br>ip code 14822                                                                                                    |                                 |
| Outry         Deutschland           Phone         0168123456                                                                                                    |                                 |
|                                                                                                    |                                 |

# 2.6.5 Configuration of further lists

Under settings, you can freely configure the following lists on your web server.

| Edit: Site Templates Users Organisations Hauliers View | Species  | Kind     | ) 💿 |
|--------------------------------------------------------|----------|----------|-----|
|                                                        | $\smile$ | $\smile$ | 1   |

'Species'; 'Kind'

|                          | Edit: Site | Templates | Users Organisations          | Hauliers  | Views       | Species | Kind | 1 |
|--------------------------|------------|-----------|------------------------------|-----------|-------------|---------|------|---|
| With mScale, the list    |            | Cnoci     |                              |           |             |         |      |   |
| entries you generate     |            | Speci     | es                           |           |             |         |      |   |
| are available as a       |            | 10        | Name                         | Code      | Description |         |      |   |
| "dropdown selection" in  |            | 10        | Fichte                       | FI        |             |         |      |   |
| connection with the      |            | 10        | Kiefer                       | KI        |             |         |      |   |
| collection of timber     |            | 10        | Tanne                        | ТА        |             |         |      |   |
| data with mScale         |            | 20        | Douglasie                    | DGL       |             |         |      |   |
|                          |            | 2 🧭       | Lärche                       | LA        |             |         |      |   |
| You define how you       |            | <u> </u>  | Sonst. Nadelbäume            | SNB       |             |         |      |   |
| name species and kinds   |            | 20        | Buche                        | BU        |             |         |      |   |
| and shorten them         |            |           | Eiche                        | EI        |             |         |      |   |
|                          |            |           | Esche                        | ES        |             |         |      |   |
| Documentation and the    |            |           | Ahom                         | AH        |             |         |      |   |
| display of data as well  |            |           | Linde                        | LI<br>POP |             |         |      |   |
| as the export functions  |            | 20        | Ulme                         | UI        |             |         |      |   |
| relate to their          |            | 10        | Birke                        | BI        |             |         |      |   |
| formatting               |            | 10        | Erle                         | ERL       |             |         |      |   |
| ioimating.               |            | 20        | Sonst. LB hohe Lebensdauer   | SLBH      |             |         |      |   |
|                          |            | 20        | Sonst. LB niedrige Lebensdau | er SLBW   |             |         |      |   |
| Example lists of species |            |           |                              | Add new s | pecies      |         |      |   |

and kinds corresponding to the RVR suggestion are on the right.

| Edit: Site Templates | Users Organisations | Hauliers Views   | Species Kind |
|----------------------|---------------------|------------------|--------------|
| Kind                 |                     |                  |              |
|                      | Name                | Code Description |              |
|                      | Stammholzabschnitte | LAS              |              |
| 1                    | Industrieholz       | IS               |              |
| Ø                    | Industrieholz lang  | IL               |              |
|                      | IS OSB              | IS OSB           |              |
|                      | IS MDF              | IS MDF           |              |
| 200                  | Palette             | PAL              |              |
|                      | Stammholz lang      | L                |              |
|                      | Energieholz         | E                |              |
|                      | Brennholz           | BR               |              |
|                      | Waldhackschnitzel   | WHS              |              |
|                      | ху                  | Keine            |              |
| 2 🧭                  | Parkettholz         | РК               |              |
|                      |                     | Add new kind     |              |

2.6.6 Editing, deleting timber data records and route information

In the list view, the individual data record can be edited and deleted with the "Gear icon" or route information for the selected buyer (destination) can be shown.

| Polter ID                                                                                                    |                                                                                                    | Datum                                                                                                    |                                                                                                    | Volumen                                                                                                    |
|----------------------------------------------------------------------------------------------------|----------------------------------------------------------------------------------------------------|----------------------------------------------------------------------------------------------------|----------------------------------------------------------------------------------------------------|----------------------------------------------------------------------------------------------------|
| 2010 1224 014                                                                                                    |                                                                                                    | 07.00.001                                                                                                    | 0                                                                                                    | E E0 m3                                                                                                    |
| 2019-1254-014                                                                                                    |                                                                                                    | 07-08-201                                                                                                    |                                                                                                    | 5,59 m²                                                                                                    |
| 2019-1234/013                                                                                                    |                                                                                                    | 05-08-201                                                                                                    | 19                                                                                                    | 59,72 m <sup>3</sup>                                                                                                    |
| Test BLF 2                                                                                                    |                                                                                                    | 31-07-201                                                                                                    | 19                                                                                                    | 134,60 m³                                                                                                    |
| Test BLF                                                                                                    |                                                                                                    | 31-07-201                                                                                                    | 19                                                                                                    | 130,82 m³                                                                                                    |
| 1234/34                                                                                                    |                                                                                                    | 25-07-201                                                                                                    | 19                                                                                                    | 41,37 m³                                                                                                    |
| 1234/34                                                                                                    |                                                                                                    | 25-07-201                                                                                                    | 19                                                                                                    | 41,37 m³                                                                                                    |
| rbeiten                                                                                                    |                                                                                                    | 25-07-201                                                                                                    | 19                                                                                                    | 1.64 m³                                                                                                    |
| Image: Second control of the second control of the second control of th                                                                                                    |                                                                                                    | 25-07-2019                                                                                                    |                                                                                                    | 3 14 m <sup>3</sup>                                                                                                    |
|                                                                                                    |                                                                                                    | 25-07-2019                                                                                                    |                                                                                                    | 3,14 m                                                                                                    |
|                                                                                                    |                                                                                                    | 25-07-201                                                                                                    | .9                                                                                                    | 1,19 m²                                                                                                    |
|                                                                                                    | 1 1 1 1 1 1                                                                                                    |                                                                                                    |                                                                                                    | 1 1 1 1 4 4 3 3 1                                                                                                    |
| nn 🖄 Ansicht                                                                                                    |                                                                                                    | Suc                                                                                                    | he:                                                                                                    | 01                                                                                                    |
| Datum                                                                                                    | Volumen                                                                                                    | Sortimentla                                                                                                    | Filter                                                                                                    |                                                                                                    |
| 3 05-08-2019                                                                                                    | 59,72 m <sup>3</sup>                                                                                                    | 4,00 m                                                                                                    | Filtern                                                                                                    | ch Datum                                                                                                    |
| 31-07-2019                                                                                                    | 134,60 m <sup>3</sup>                                                                                                    | 3,00 m                                                                                                    | - ritern ha                                                                                                    |                                                                                                    |
| 31-07-2019                                                                                                    | 130,82 m³                                                                                                    | 3,00 m                                                                                                    | von: 08-                                                                                                    | 07-2019 bis: 07-08-2                                                                                                    |
| 25-07-2019                                                                                                    | 41,37 m <sup>3</sup>                                                                                                    | 5,00 m                                                                                                    | Zeitraum                                                                                                    | wählen                                                                                                    |
| 25-07-2019                                                                                                    | 41,37 m <sup>2</sup>                                                                                                    | 5,00 m                                                                                                    | Heute                                                                                                    | Diese Woche                                                                                                    |
| m V                                                                                                    |                                                                                                    |                                                                                                    |                                                                                                    | Chamiman ) anaistan                                                                                                    |
|                                                                                                    |                                                                                                    |                                                                                                    |                                                                                                    | Stornieren speicher                                                                                                    |
|                                                                                                    |                                                                                                    |                                                                                                    |                                                                                                    |                                                                                                    |
| 7//////////////////////////////////////                                                                                                    | 11111                                                                                                    | 17/7/7                                                                                                    | sScale S                                                                                                    | rstem:                                                                                                    |
| ale Test site Stuhlmann                                                                                                    | Ansi                                                                                                    | icht                                                                                                    | sScale Sy                                                                                                    | rstem:                                                                                                    |
| ale Test site Stuhlmann<br>//<br>Straßenkarte Satellitenansich                                                                                                    | Route wi                                                                                                    | icht                                                                                                    | sScale S                                                                                                    | suche:                                                                                                    |
| ale Test site Stuhlmann<br>Straßenkarte Satellitenansich                                                                                                    | t Route wii                                                                                                    | icht<br>rd angezeigt:                                                                                                    | sScale Sy<br>"1234/34"                                                                                                    | suche:<br>→ "HIT": 93.71km X                                                                                                    |
| ale Test site Stuhlmann<br>Straßenkarte Satellitenansich                                                                                                    | t Route win<br>Bruck Beelitz                                                                                                   | icht<br>rd angezeigt:                                                                                                    | sScale Sy<br>"1234/34"<br>Zossen                                                                                                    | suche:<br>→ "HIT": 93.71km X<br>Filtern nach<br>wn: 68-67                                                                                                    |
| ale Test site Stuhlmann<br>Straßenkarte Satellitenansich<br>Ziesar<br>Beizig                                                                                                    | nt Route win<br>Bruck                                                                                                    | icht<br>rd angezeigt:                                                                                                    | sScale S)<br>"1234/34"<br>Zossen                                                                                                    | suche:<br>→ "HIT": 93.71km X<br>Filtern nach<br>von: 08-07<br>Zeitraum #                                                                                                    |
| ale Test site Stuhlmann<br>Straßenkarte Satellitenansich                                                                                                    | t Route will<br>Bruck Beelitz<br>Treuenbrietzen                                                                                | icht<br>rd angezeigt:<br>Trebbin<br>Euckenwalde                                                                                                    | sScale Sy<br>"1234/34"<br>Zossen                                                                                                    | Suche:<br>→ "HIT": 93.71km ×<br>Filtern nach<br>von: 08-07<br>Zeitraum wä<br>Heute                                                                                                    |
| ale Test site Stuhlmann<br>Straßenkarte Satellitenansich<br>Ziesar<br>Beizig<br>Neme                                                                                                    | t Route win<br>Brock<br>Brock<br>Treuenbrietzen<br>gk                                                                          | ieht<br>rd angezeigt:<br>Trebbin<br>Euckenwalde                                                                                                    | sScale S<br>"1234/34"<br>Zossen<br>Baruth/M                                                                                                    | stem:<br>Suche:<br>→ "HIT": 93.71km ×<br>Filtern nach<br>von: 08-07<br>Zeitraum wi<br>Heute<br>Letzten sieber<br>Letzten dreißi                                                                                                    |
| ale Test site Stuhlmann<br>Straßenkarte Satellitenansich                                                                                                    | Route win<br>Bruck<br>Treuenbrietzen<br>gk                                                                                     | icht<br>rd angezeigt:<br>Trebbin<br>Euckenwalde<br>juterbog                                                                                                    | sScale S<br>"1234/34"<br>Zotsen<br>Baruth/M                                                                                                    | rstem:<br>Suche:<br>→ "HIT": 93.71km X<br>Filtern nach<br>von: 08-07<br>Zeitraum wä<br>Heute<br>Letzten dreißig                                                                                                    |
| ale Test site Stuhlmann<br>Straßenkarte Satellitenansich                                                                                                    | t Route will<br>Bruck<br>gk                                                                                                    | icht<br>rd angezeigt:<br>Trebbin<br>Luckenwalde                                                                                                    | sScale Sy<br>"1234/34"<br>Zossen<br>Baruth/M                                                                                                    | stem:<br>Suche:<br>→ "HIT": 93.71km X<br>Filtern nach<br>von: 08-07<br>Zeitraum wä<br>Heute<br>Letzten sieben<br>Letzten dreißig<br>Gemessene                                                                                                    |
| ale Test site Stuhlmann<br>Straßenkarte Satellitenansich<br>Ziesar<br>Beizig<br>Nieme<br>Roßiau                                                                                                    | a Ans<br>It Route will<br>Brock<br>gk                                                                                          | icht<br>rd angezeigt:<br>Trebbin<br>Euckeriwalde                                                                                                    | sScale S<br>"1234/34"<br>Zossen<br>Baruth/M<br>Dahme/Mark                                                                                                    | stem:<br>Suche:<br>→ "HIT": 93.71km ×<br>Filtern nach<br>von: 08-07<br>Zeitraum wä<br>Heute<br>Letzten sieben<br>Letzten sieben<br>Letzten dreißig<br>Gemessene<br>Volumen: 0m                                                                                                    |
| ale Test site Stuhlmann<br>Straßenkarte Satellitenansich<br>Ziesar<br>Beitig<br>Beitig<br>Beitig<br>Neme<br>Roßlau<br>utterstedt<br>Witterberg                                                                                                    | a Ans<br>It Route win<br>Bruck<br>Treuenbrietzen<br>ok                                                                         | icht<br>rd angezeigt:<br>Trebbin<br>Euckenwalde<br>juterbog                                                                                                    | sScale S<br>"1234/34"<br>Zossen<br>Baruth/M<br>Dahme/Mark                                                                                                    | stem:<br>Suche:<br>→ "HIT": 93.71km ×<br>Filtern nach<br>von: 08-07<br>Zeitraum wä<br>Heute<br>Letzten sieben<br>Letzten dreißig<br>Gemessene<br>Volumen: 0m <sup>2</sup>                                                                                                    |
| ale Test site Stuhlmann<br>Straßenkarte Satellitenansich<br>Ziesar<br>Beizig<br>Neme<br>Beizig<br>Neme<br>Satu-Roßlau<br>essau-Roßlau<br>Kemberg                                                                                                    | a Ans<br>It Route win<br>Bruck<br>Treuenbrietzen<br>gk<br>Jessen(Elste                                                         | icht<br>rd angezeigt:<br>Trebbin<br>Euckenwalde<br>juterbog<br>Schonewalde                                                                                                    | sScale S<br>"1234/34"<br>Zotsen<br>Baruth/M<br>Dahme/Mark                                                                                                    | rstem:<br>Suche:<br>rsten:<br>→ "HIT": 93.71km ×<br>Filtern nach<br>von: 08-07<br>Zeitraum wä<br>Heute<br>Letzten dreißig<br>Gemessene<br>Volumen: 0m <sup>2</sup><br>Sortimentläng<br>Durchmesser.                                                                                                    |
| ale Test site Stuhlmann<br>Straßenkarte Satellitenansich<br>Ziesar<br>Beizig<br>Nieme<br>RoBiau<br>essu:RoBiau<br>Kemberg<br>Gräfenbanichen                                                                                                    | a Ans<br>It Route win<br>Bruck<br>Trevenbrietzen<br>gk<br>Jesserr(Elste<br>Ant                                                 | icht<br>rd angezeigt:<br>Trebbin<br>Luckerwalde<br>juterbog<br>schonewalde                                                                                                    | sScale S<br>"1234/34"<br>Zossen<br>Baruth/M<br>Dahme/Mark<br>Schlieben                                                                                                    | stem:<br>Suche:<br>→ "HIT": 93.71km ×<br>Filtern nach<br>von: 08-07<br>Zeitraum wä<br>Heute<br>Letzten sieben<br>Letzten dreißig<br>Gemessene<br>Volumen: 0m*<br>Sortimentläng<br>Durchmesser.                                                                                                    |
| ale Test site Stuhlmann<br>Straßenkarte Satellitenansich<br>Ziesar<br>Beizg<br>Beizg | a Ans<br>It Route will<br>Bruck Beelitz<br>gk<br>Treuenbrietzen<br>gk<br>Jessen (Elste<br>Ant<br>miedeberg An                  | icht<br>rd angezeigt:<br>Trebbin<br>Uuckeriwalde<br>juterbog<br>schönewalde<br>naburg<br>Herzberg<br>naburge (Elster)                                                                                                    | sScale S<br>"1234/34"<br>Zossen<br>Baruth/M<br>Dahme/Mark<br>Schlieben                                                                                                    | stem:<br>Suche:<br>Suche:<br>Filtern nach<br>von: 08-07<br>Zeitraum wi<br>Heute<br>Latzten sieben<br>Letzten dreißig<br>Gemessene<br>Volumen: 0m <sup>2</sup><br>Sortimentläng<br>Durchmesser:                                                                                                    |
|                                                                                                    | 2019-1234-014<br>2019-1234/013<br>Test BLF 2<br>Test BLF<br>1234/34<br>1234/34<br>1234/34<br>rbeiten<br>te anzeigen<br><br>ann | 2019-1234-014<br>2019-1234/013<br>Test BLF 2<br>Test BLF<br>1234/34<br>1234/34<br>1234/34<br>rbeiten<br>te anzeigen<br>Test BLF<br>1234/34<br>Tobeiten<br>te anzeigen<br>Test BLF<br>1234/34<br>Tobeiten<br>te anzeigen<br>Test BLF<br>1234/34<br>Tobeiten<br>te anzeigen<br>Test BLF<br>1234/34<br>Tobeiten<br>te anzeigen<br>Test BLF<br>1234/34<br>Tobeiten<br>te anzeigen<br>Test BLF<br>1234/34<br>Tobeiten<br>te anzeigen<br>Test BLF<br>1234/34<br>Tobeiten<br>te anzeigen<br>Test BLF<br>1234/34<br>Tobeiten<br>te anzeigen<br>Test BLF<br>1234/34<br>Tobeiten<br>te anzeigen<br>Test BLF<br>1234/34<br>Test BLF<br>1234/34<br>Test B | 2019-1234-014 07-08-201<br>2019-1234/013 05-08-201<br>Test BLF 2 31-07-201<br>1234/34 25-07-201<br>1234/34 25-07-201<br>25-07-201<br>1234/34 25-07-201<br>25-07-201<br>25-07- | 2019-1234-014 07-08-2019<br>2019-1234/013 05-08-2019<br>Test BLF 2 31-07-2019<br>1234/34 25-07-2019<br>1234/34 25-07-2019<br>1234/34 25-07-2019<br>25-07-2019<br>25-07-2019<br>te anzeigen 25-07-2019<br>25-07-2019<br>25-07-2019<br>25-07-2019<br>Enter 25-07-2019<br>Enter 25-07-2019<br>25-07-2019<br>25-07-2019<br>25-07-2019<br> |

Belgern

2.7 API - data integration

Updated documentation of the API interface is provided under the link <u>http://sscale.dk/sdk.php</u>. If you intend to provide other software solutions in your company with direct access to the web server data, please contact us. We would like to assist with this process as needed.